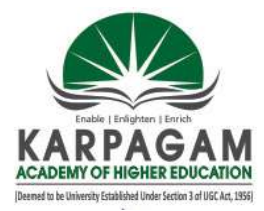

### **KARPAGAM ACADEMY OF HIGHER EDUCATION**

(Deemed to be University) (Established under section 3 of UGC Act 1956) Coimbatore-641021 Department of Management

|          |                          | S | eme | ster | Π |
|----------|--------------------------|---|-----|------|---|
| 17BAU211 | CORE – TALLY (PRACTICAL) | L | Т   | Р    | С |
|          |                          | - | -   | 4    | 2 |

### SCOPE

It provides insight into the basic knowledge on accounting package. This practical enable the students to know about the voucher preparation and various accounting statements.

### **OBJECTIVES**

- To gain the practical knowledge about the accounting package
- The students would be able to gain knowledge in computerization of accounts

### **Practical List**

- 1. Create a new company in integrate accounts mode and account with inventory mode
- 2. Create a primary and sub groups using single or multiple ledger mode
- 3. Create minimum 10 ledgers using single or multiple ledger, and alter and delete any 2 ledger
- 4. Enter the following voucher
  - Payment voucher
  - > Receipt
  - > Purchase
  - ➤ Sales
  - Credit Note
  - Debit Note
  - Debit Note
  - Journal
  - ➢ Memo
  - > Optional

- 5. Create stock, stock groups and enter the vouchers
- 6. Prepare inventory statements using (calculate inventory using all methods)
  - FIFO
  - LIFO
  - Simple Average Method
  - Weighted Average Method
- 7. Prepare the following ratio analysis
  - ➢ Financial ratio
  - > Operating ratio
  - Investment ratio
- 8. Prepare the following
  - ➤ Cash flow statement
  - ➢ Fund flow statement
- 9. Preparation of reports for the following
  - ➢ Trial Balance
  - Profit & Loss A/c
  - Balance sheet
  - Bank reconciliation statement
  - Back up and restore the company information

### **TEXT BOOKS**

1. Nellai Kannan. (2010). Tally. New Delhi : Nels Publishing Company.

Class: I BBA Course Code: 17BAU211 **Course Name: Practical - Tally BATCH: 2017-20** 

### PROGRAMME -I

# **CREATION OF A COMPANY**

### Aim:

To create a company in integrated accounts mode and accounts with inventory mode by using Tally 9.0.

### Algorithm:

Step 1: Start — All Programs — Tally 9.0

Step 2: From Gateway of Tally give ALT + F3 for 'Company info' menu.

**Step 3:** Select 'Create Company' option from Company info menu, this will be taken to the 'Company creation' screen and Enter all necessary details like Name, Mailing address, E-Mail id, Telephone No. etc.,

**Step 4:** Under Maintain, Choose 'Accounts only' option, if your company is Service Organization otherwise Choose 'Accounts with Inventory' option and follow the company creation screen.

**Step 5:** After filling all necessary information's, Accept the screen by pressing 'Enter' key or CTRL + A or simply press 'A'.

# 1. a) ALTER A COMPANY

**Step 6:** Press ALT + F3 from Gateway of Tally. This will take you to Company info menu.

Step 7: Select 'Alter' option from the Company info menu or simply press 'A'.

**Step 8:** Now, you will see list of companies which are created in Tally 9.0 on your computer. Select the one which you want to 'Alter' and press Enter. This process will give you company alteration screen.

Step 9: Edit /Alter the details as required and accept the screen by pressing 'Y' or Enter key.

### **1. b) DELETE A COMPANY**

Step 10: Press ALT + F3 from Gateway of Tally. This will take you to Company info menu.

Step 11: Select 'Alter' option from the Company info menu or simply press 'A'.

# KARPAGAM ACADEMY OF HIGHER EDUCATION, COIMBATOREClass: I BBACourse Name: Practical - TallyCourse Code: 17BAU211BATCH: 2017-20

**Step 12:** Now, you will see list of companies which are created in Tally 9.0 on your computer. Select the one which you want to 'Delete' and press Enter.

**Step 13:** Press ALT + D and accept the screen by pressing 'Y' or Enter key.

Step 14: Tally will ask you again 'Are you sure' then press Enter Key or 'Y' to accept.

Step 15: Quit the process.

# OUTPUT 1. COMPANY CREATION

| Tally.ERP 9                            |                                        |                       | -                |                       |                                          |                        |                                    |                                |                  | - 0 ×                |
|----------------------------------------|----------------------------------------|-----------------------|------------------|-----------------------|------------------------------------------|------------------------|------------------------------------|--------------------------------|------------------|----------------------|
| P: Print                               | E: Expot                               | M: E-Mail             | 0: Upload        | <u>S</u> : Shop       | G: Language                              | K: Keyboard            | K: Contro Centre                   | H: Support Centre              | H: Help          |                      |
| Company Creat                          | ion                                    |                       |                  |                       |                                          |                        |                                    |                                | Ctrl + M 🛛 🗙     |                      |
| Directory                              | : C:\Users\                            | Public\Tally.ERP9\    | Data             |                       |                                          |                        |                                    |                                |                  |                      |
| Name                                   | : ABC Inc                              | dustries Ltd          |                  |                       |                                          |                        |                                    |                                |                  |                      |
|                                        | Mailing                                | & Contact Details     |                  |                       |                                          | Cor                    | mpany Details                      |                                |                  |                      |
| Mailing Name                           | : ABC Indu                             | stries Ltd            |                  | Currency              | Symbol                                   | 1. T                   |                                    |                                |                  |                      |
| AUGIESS                                | Coimbato                               | a sileel,<br>ire - 21 |                  | Fnancial              | Year from                                | 14-2016                | in inventory                       |                                |                  |                      |
|                                        |                                        |                       |                  | Books be              | girning from                             | 31-3-2017              |                                    |                                |                  |                      |
|                                        |                                        |                       |                  |                       |                                          | Ca                     | ourity Control                     |                                |                  |                      |
| Ctatutor complian                      | oo for - India                         |                       |                  | T II 1/ II            |                                          | 36                     | curry control                      |                                |                  |                      |
| State State                            | : Tamil Na                             | du                    |                  | rallyvaur<br>Repeat   | . Password (it any)<br>. Password        |                        |                                    |                                |                  |                      |
| FIN Code                               | : 641021                               | 0.6                   |                  | (WARNIN               | G: forgetting your Tall                  | yVault password will r | render your data unusal            | de!!)                          |                  |                      |
| Nobile No.                             | 97551212                               | 34                    |                  | Use Secu<br>(Enable S | nty Control<br>Security to avail Tally N | ? No<br>IET Features)  |                                    |                                |                  |                      |
| E-Mail                                 | : abcindus                             | tries@abc.in          |                  |                       |                                          |                        |                                    |                                |                  |                      |
|                                        | Auto                                   | Backup Details        |                  |                       |                                          |                        |                                    |                                |                  |                      |
| Enable Auto Backu                      | ip : No                                |                       |                  |                       |                                          |                        |                                    |                                |                  |                      |
|                                        |                                        |                       |                  |                       |                                          |                        |                                    |                                |                  |                      |
|                                        |                                        |                       |                  |                       |                                          |                        |                                    |                                |                  |                      |
| 6                                      |                                        |                       |                  |                       |                                          |                        |                                    |                                |                  |                      |
|                                        |                                        |                       |                  | Base Curren           | cy Information                           |                        |                                    |                                |                  |                      |
| Ease Currency Syl<br>Formal Name       | nbol : 🔊                               |                       |                  |                       |                                          |                        | Show Amounts in<br>Put a SPACE bei | Millions<br>ween Amount and Sv | ? No             |                      |
| Number of Decima                       | Places : 2                             |                       |                  |                       |                                          |                        | Dec mai Places f                   | or Printing Amounts in         | W Accent 2       |                      |
| Is Symbol SUFFIXI<br>Symbol for Decima | ED to Amounts ? No<br>  Portion : pais | e                     |                  |                       |                                          |                        |                                    |                                | Autopi :         |                      |
|                                        |                                        | -                     |                  |                       |                                          |                        |                                    |                                | Yes or No        |                      |
| Q: Quit                                | 1910201                                | 1 10                  |                  |                       |                                          | 1                      | NAMES OF COLUMN                    | L CONTRA GOLD                  |                  |                      |
| Pr                                     | oduct                                  | V<br>Series A         | ersion<br>Latest | Educational Mod       | cense.<br>Ø                              | Confi<br>Stat 144      | iguration<br>Latest                | Calculator                     | Ctrl + N 🛛 🗙     |                      |
| 10                                     | lly .                                  | Release 3.2           | Latest           | -                     |                                          |                        |                                    |                                |                  |                      |
| POWER OF                               | SIMPLICITY                             |                       |                  |                       |                                          |                        |                                    |                                |                  |                      |
| Tally                                  | ERP 9                                  | Edition<br>Users      | Silver<br>ONE    |                       |                                          | ODBC Server on         | None<br>Port 9000                  | 1>                             |                  |                      |
| Tally MAIN> Comp                       | any Info> Company                      | Creation              |                  |                       |                                          | V                      | (c) Taly Solutions Pv              | t Ltd., 1988-2011              | Sat, 1 Jan, 2005 | 00:09:02             |
| 🗿 🙆                                    | 0                                      | 0                     |                  |                       |                                          |                        |                                    |                                | EN 🔺 🌒 🚏         | 12:09 AM<br>1/1/2005 |

### A. ALTERATION OF A COMPANY

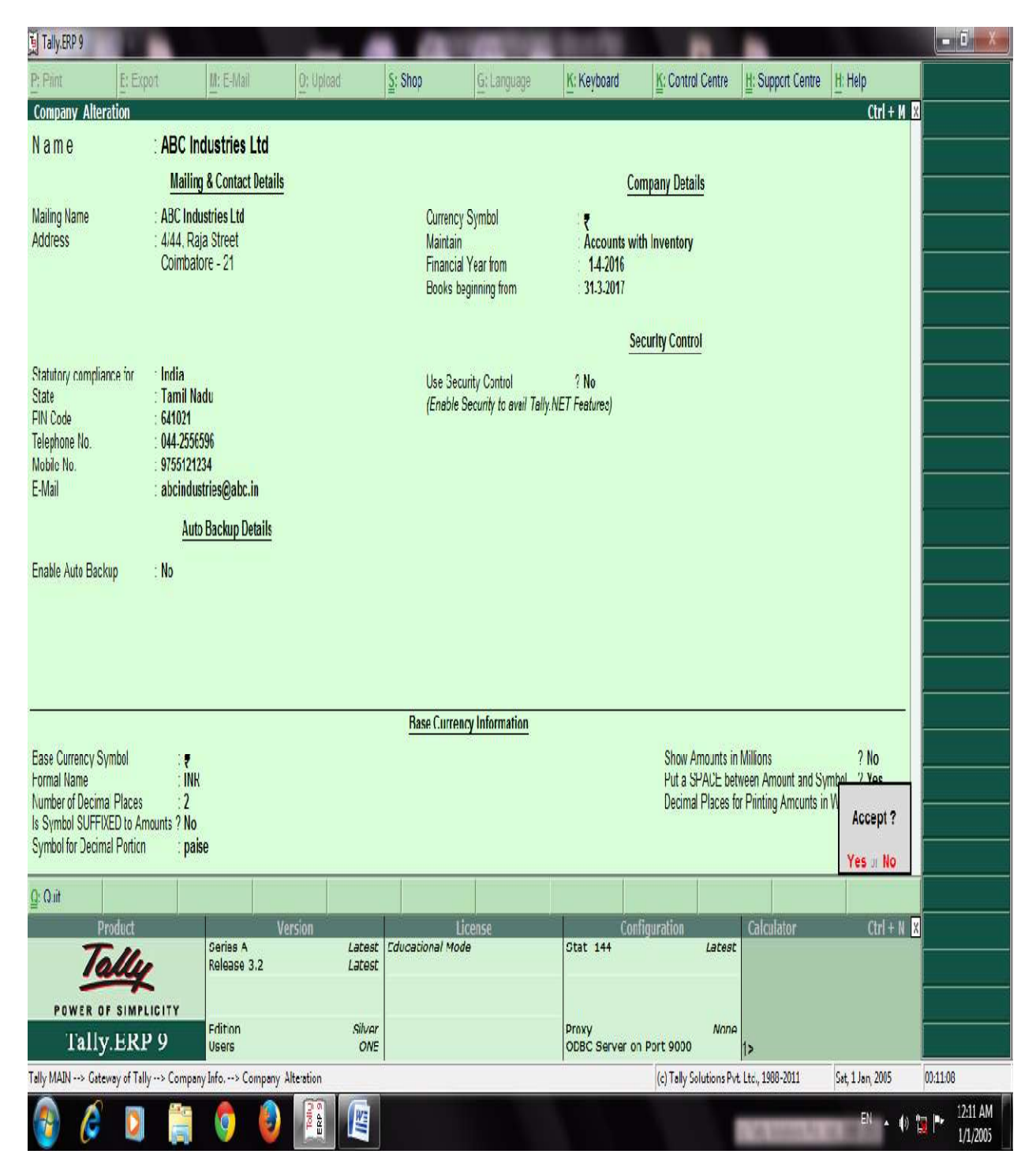

# **B. DELETION OF A COMPANY**

| Tally.ERP 9                  |                           | -                | 100              |                   | (Berth)              |                  |                          |                  |          |
|------------------------------|---------------------------|------------------|------------------|-------------------|----------------------|------------------|--------------------------|------------------|----------|
| P: Print E: Expo             | t <u>M</u> : E-Mail       | 0: Upload        | ≦: Shop          | G: Language       | K: Keyboard          | K: Control Ce    | ntre H: Support Centr    | e H: Help        |          |
| Company Alteration           |                           |                  |                  |                   | 1                    |                  |                          | Ctrl + M 🛛       |          |
|                              |                           |                  |                  |                   |                      |                  |                          |                  |          |
|                              |                           |                  |                  |                   |                      |                  |                          |                  |          |
|                              |                           |                  |                  |                   | 1                    |                  |                          |                  |          |
|                              |                           |                  |                  |                   |                      |                  |                          |                  |          |
|                              |                           |                  |                  |                   |                      |                  |                          |                  |          |
|                              |                           | [                |                  |                   | 1                    |                  |                          |                  |          |
|                              |                           |                  |                  |                   | i Na                 |                  |                          |                  |          |
|                              |                           |                  |                  |                   | ET Feutures)         |                  |                          |                  |          |
|                              |                           |                  |                  |                   |                      |                  |                          |                  |          |
|                              |                           |                  | Are you          | sure ?            |                      |                  |                          |                  |          |
|                              |                           |                  |                  |                   |                      |                  |                          |                  |          |
|                              |                           |                  |                  |                   |                      |                  |                          |                  |          |
|                              |                           |                  |                  |                   |                      |                  |                          |                  |          |
|                              |                           |                  |                  |                   |                      |                  |                          |                  |          |
|                              |                           | l                | Yes              | r <mark>No</mark> |                      |                  |                          |                  |          |
|                              |                           |                  |                  |                   |                      |                  |                          |                  |          |
|                              |                           |                  |                  |                   |                      |                  |                          |                  |          |
|                              |                           |                  |                  |                   |                      |                  |                          |                  |          |
|                              |                           |                  |                  |                   |                      |                  |                          |                  |          |
|                              |                           |                  |                  |                   |                      |                  |                          |                  |          |
| Q: Quit                      |                           |                  |                  |                   |                      |                  |                          |                  |          |
| Product                      | Ve                        | rsion            | Lic              | ense              | 6                    | onfiguration     | Calculator               | Ctrl + N 🛛       |          |
| Tally                        | Series A<br>Release 3.2   | Latest<br>Latest | Educational Mode |                   | Stat 144             | L                | atest                    |                  |          |
| POWER OF SIMPLI              | CITY                      |                  |                  |                   |                      |                  |                          |                  |          |
| Tally.ERP                    | 9 Edition<br>Users        | Silver<br>ONE    |                  |                   | Proxy<br>ODBC Server | on Port 9000     | None<br>1>               |                  |          |
| Tally MAIN> Gateway of Tally | > Company Info> Company A | Iteration        |                  |                   |                      | (c) Tally Soluti | ons Pvt. Ltd., 1988-2011 | Sat, 1 Jan, 2005 | 00:12:20 |
|                              | - A A                     |                  |                  |                   |                      |                  |                          | EN AN            | 12:12 AM |

Class: I BBA Course Code: 17BAU211 Course Name: Practical - Tally BATCH: 2017-20

### PROGRAMME -II

# **CREATION OF GROUP**

### Aim:

To create a company with appropriate groups using Single and Multiple group creation mode in Tally 9.0.

### Algorithm:

**Step 1:** Start — All Programs — Tally 9.0

**Step 2:** Select 'Accounts info.' from Gateway of Tally and choose 'Groups' option by the way of giving Enter or 'G'.

Step 3: This will give you 'Groups' menu.

# SINGLE GROUP CREATION

Step 4: Choose 'Create' option under single group heading in 'Groups' menu.

**Step 5:** Give all required details and accept the Single Group Creation window with the help of Enter key or 'Y'.

Step 6: As per your requirement open no. of groups by using Single Group Creation option.

Step 7: You can also alter the single group by selecting 'Alter' option under Single Group heading.

### **MULTIPLE GROUP CREATION**

Step 8: Choose 'Create' option under Multiple Group heading in 'Groups' menu.

**Step 9:** Give all required details and accept the Multiple Group Creation window with the help of Enter key or 'Y'.

**Step 10:** You can also alter the multiple group by selecting 'Alter' option under Multiple Group heading.

**Step 11:** Quit the process.

# 2. GROUP CREATION - OUTPUT A. SINGLE GROUP CREATION

| Tally.ERP 9                                                                                                    |                                                                        | _                                                                   |                 |             | 8116        |                                                                                                    |                   |                            | - 0 ×                                                                      |
|----------------------------------------------------------------------------------------------------|------------------------------------------------------------------------|---------------------------------------------------------------------|-----------------|-------------|-------------|----------------------------------------------------------------------------------------------------|-------------------|----------------------------|----------------------------------------------------------------------------|
| P: Print E: Ex                                                                                                    | pot <u>M</u> : E-Mai                                                   | i <u>O</u> : Upload                                                 | Shop            | G: Language | K: Keyboard | K: Control Centre                                                                                                    | H: Support Centre | H: Help                    | F3: Company                                                                |
| Group Creation                                                                                                    |                                                                        |                                                                     | ABC Indu        | ustries Ltd |             |                                                                                                    |                   | Ctrl + M 🔀                 | F3: New Cmp                                                                |
| Name : <b>Drawing</b> :<br>(alies) :                                                                                                    | 5                                                                      |                                                                     |                 |             |             |                                                                                                    |                   |                            |                                                                            |
| Under : Capital Ac                                                                                                    | count                                                                  |                                                                     | g of Last Entry |             |             |                                                                                                    |                   |                            |                                                                            |
|                                                                                                    |                                                                        |                                                                     | ers Entered     |             |             |                                                                                                    |                   |                            |                                                                            |
| Group behaves like a Sub-<br>Nett Debit/Credit Balances<br>Used for Calcuation (eg. T<br>(for Sales Invoice Entry)<br>Method to Allocate when u | Ledger<br>for Reporting<br>axes, Discounts)<br>sed ir Purchase Invoice | ? No<br>? No<br>? No Accept<br>? <sup>J</sup> Not Appli<br>Yes of I | 1?<br>No        |             |             | Gelevay of Tally<br>Accounts Info<br>Groups<br>Single Group<br>Create<br>Display<br>Atter<br>Multiple Groups<br>CReate<br>Display<br>ATer<br>Quit |                   |                            |                                                                            |
| Q: Quit Accep                                                                                                    | t D: Celece                                                            |                                                                     |                 |             |             |                                                                                                    |                   |                            | G: Groups<br>L: Ledgers<br>L: Voh Types<br>F11: Features<br>F12: Configure |
| Tally MAIN> Gateway of Tal                                                                                                    | ly> Accounts Irfo> G                                                   | roups> Group Creation                                               |                 | <u>^</u>    |             | (c) Tally Solutions Put                                                                                                    | : Ltc. 1988-2011  | Ctrl + N<br>Sat 1 Jan 2005 | 00:28:34                                                                   |
|                                                                                                    |                                                                        |                                                                     |                 |             |             | Val i sala salatang 1 ti                                                                                                    |                   | EN 🔺 🅼 🚏                   | 12:28 AM<br>1/1/2005                                                       |

# **B. MULTIPLE GROUP CREATION**

| 📜 Tal         | ly.ERP 9           |                     |             |                        |         |               |                     |                        |                       |                            | - 0 X                    |
|---------------|--------------------|---------------------|-------------|------------------------|---------|---------------|---------------------|------------------------|-----------------------|----------------------------|--------------------------|
| P: Pri        | nt                 | E: Expot            | M: E-Mail   | O; Upload              | S: Shop | G: Language   | K: Keyboard         | K: Control Centre      | H: Support Centre     | H: Help                    | F3: Company              |
| Mult          | i Group Cre        | ation               |             |                        | ABC I   | ndustries Ltd |                     |                        |                       | Ctrl + M 🛛                 | F3: New Crop             |
| Unde          | r Group            | : <sup>1</sup> Al I | tems        |                        |         |               |                     |                        |                       |                            | F4: Parent               |
| E No.         | Nam                | o of Crown          |             |                        |         |               |                     |                        |                       | Under                      | F4: New Parent           |
| 3.NU.         | Nalli              |                     |             |                        |         |               |                     |                        | 10 14 - 108           | under                      |                          |
| 1.            | Telephone          | Bill                |             |                        |         |               |                     |                        | Incirect E            | xpenses                    | F6: Skip Names           |
| 2.<br>3.      | Electricity        | Bill                |             |                        |         |               |                     |                        | Indirect E            | xpenses                    | F7: Skip Parent          |
| 4.            | Rent<br>Interest P | hid                 |             |                        |         |               |                     |                        | Indirect E            | xpenses                    | parameter and the second |
| 6.            | State Bani         | of India            |             |                        |         |               |                     |                        | Bank Acc              | ounts                      |                          |
| 7.<br>8       | Purchase           |                     |             |                        |         |               |                     |                        | Purchase<br>Sales Ar  | e Accounts                 |                          |
| 9.            | Saravanar          |                     |             |                        |         |               |                     |                        | Sundry C              | recitors                   |                          |
| 10.<br>11.    | Raja<br>Eswaran C  | apital              |             |                        |         |               |                     |                        | Sundry E<br>Capital A | ebtors<br>ccount           |                          |
| 1200          |                    |                     |             |                        |         |               |                     |                        | pilling               |                            |                          |
|               |                    |                     |             |                        |         |               |                     |                        |                       |                            |                          |
|               |                    |                     |             |                        |         |               |                     |                        |                       |                            |                          |
|               |                    |                     |             |                        |         |               |                     |                        |                       |                            |                          |
|               |                    |                     |             |                        |         |               |                     |                        |                       |                            |                          |
|               |                    |                     |             |                        |         |               |                     |                        |                       |                            |                          |
|               |                    |                     |             |                        |         |               |                     |                        |                       |                            |                          |
|               |                    |                     |             |                        |         |               |                     |                        |                       |                            |                          |
|               |                    |                     |             |                        |         |               |                     |                        |                       |                            |                          |
|               |                    |                     |             |                        |         |               |                     |                        |                       |                            |                          |
|               |                    |                     |             |                        |         |               |                     |                        |                       |                            |                          |
|               |                    |                     |             |                        |         |               |                     |                        |                       | A                          | R: Crause                |
|               |                    |                     |             |                        |         |               |                     |                        |                       | Accept ?                   |                          |
|               |                    |                     |             |                        |         |               |                     |                        |                       | Yes or No                  | Ercayers                 |
| <u>Q</u> : Q. | iit 🛔              | : Accept            | D: Celete   |                        |         |               | R: Remove Line U: F | Restore Line U: Resto  | ie All                |                            | E11: Fosturos            |
| Talky M       | MIN Gater          | av of Tally> Are    | counts Info | -> Multi Group Cuestic | 20      | ^             | s                   | (c) Tally Solutions Du | Ltd 1988,2011         | Ctrl + N<br>Sat 1 Jan 2005 | (1)-122-27               |
|               | Han the Odlew      |                     |             |                        |         |               |                     | (c) raily solutions PV | 6 Etty 1900-2011      | 500 1 JUL 2003             | 12:33 AM                 |
|               |                    |                     | . 🥴 🧯       |                        |         |               |                     |                        |                       | EN 🔺 🌒                     | 1/1/2005                 |

**Course Code: 17BAU211** 

**Course Name: Practical - Tally** BATCH: 2017-20

### **PROGRAMME –III**

# **CREATE, ALTER AND DELETE THE LEDGERS**

### Aim:

**Class: I BBA** 

To create, alter and delete the ledgers in single and multiple ledger creation modes by using Tally 9.0.

### Algorithm:

**Step 1:** Start  $\longrightarrow$  All Programs  $\longrightarrow$  Tally 9.0

Step 2: Select 'Accounts info.' from Gateway of Tally and choose 'Ledgers' option by the way of giving Enter or 'L'.

Step 3: This will give you 'Ledgers' menu.

### SINGLE LEDGER CREATION

**Step 4:** Choose 'Create' option under single ledger heading in 'Ledgers' menu.

Step 5: Give all required details like Name, Under, Mailing details etc., and accept the Single Ledger Creation window with the help of Enter key or 'Y'.

Step 6: As per your requirement open no. of ledgers by using Single Ledger Creation option.

**Step 7:** You can also alter the single ledger by selecting 'Alter' option under Single Ledger heading.

Step 8: You can also delete the single ledger by selecting 'Alter' option under Single Ledger heading and choose the name of the ledger that you want to delete then press CTRL + D.

# MULTIPLE LEDGER CREATION

Step 9: Choose 'Create' option under multiple ledger heading in 'Ledgers' menu.

Step 10: Give all required details like Name, Under, Mailing details etc., and accept the Multiple Ledger Creation window with the help of Enter key or 'Y'.

Step 11: As per your requirement open no. of ledgers by using Multiple Ledger Creation option.

Step 12: You can also alter the multiple ledger by selecting 'Alter' option under Multiple Ledger heading.

# KARPAGAM ACADEMY OF HIGHER EDUCATION, COIMBATOREClass: I BBACourse Name: Practical - TallyCourse Code: 17BAU211BATCH: 2017-20

**Step 13:** You can also delete the multiple ledger by selecting 'Alter' option under Multiple Ledger heading and choose the name of the ledger that you want to delete then press CTRL + D.

Step 14: Quit the process.

Prepared by, Dr. M. Usha, Asst Professor, Department of Management, KAHE

Class: I BBA Course Code: 17BAU211 Course Name: Practical - Tally BATCH: 2017-20

### PROGRAMME -IV

### **PREPARATION OF VOUCHER ENTRIES**

### Aim:

To prepare various vouchers in tally with the help of appropriate accounting transactions.

### Algorithm:

**Step 1:** Start  $\longrightarrow$  All Programs  $\longrightarrow$  Tally 9.0

Step 2: Create a new Company with all necessary information's.

**Step 3:** Create Ledgers as per the given accounting transactions by using Single Ledger creation mode or Multiple Ledger creation mode.

Step 4: Choose 'Accounting Vouchers' in Gateway of Tally.

### **Steps for Contra Voucher**

**Step 1:** Click on 'F4: Contra' on the Button Bar or press F4 key

Step 2: Make appropriate voucher entry and Press 'Y' or 'Enter' to accept the screen.

### **Steps for Payment Voucher**

Step 1: Click on 'F5: Payment' on the Button Bar or press F5 key

Step 2: Make appropriate voucher entry and Press 'Y' or 'Enter' to accept the screen

### Steps for Receipt Voucher

Step 1: Click on 'F6:Receipt' on the Button Bar or press F6 key

Step 2: Make appropriate voucher entry and Press 'Y' or 'Enter' to accept the screen.

### **Steps for Sales Voucher**

**Step 1:** Click on 'F8: Sales' on the Button Bar or press F8 key

Note: You can toggle between voucher and Invoice mode by using Ctrl+V.

Step 2: Make appropriate voucher entry and Press 'Y' or 'Enter' to accept the screen.

#### **Steps for Purchase Voucher**

Prepared by, Dr. M. Usha, Asst Professor, Department of Management, KAHE

# KARPAGAM ACADEMY OF HIGHER EDUCATION, COIMBATOREClass: I BBACourse Name: Practical - TallyCourse Code: 17BAU211BATCH: 2017-20

Step 1: Click on F9: Purchase on the Button Bar or press F9 key

Note: You can toggle between voucher and Invoice mode by using Ctrl+V.

Step 2: Make appropriate voucher entry and Press 'Y' or 'Enter' to accept the screen.

### Steps for Credit Note (Sales Return)

**Step 1:** Go to Gateway of Tally

**Step 2:** Enable the Credit Note, press F11 key: Accounting Features - Make Use Debit / Credit Notes option as 'YES' to enable Credit note.

Step 3: Click Credit Note on the Button Bar or press Ctrl+F8.

Note: You can toggle between voucher and Invoice mode by using Ctrl+V.

Step 4: Make appropriate voucher entry and Press 'Y' or 'Enter' to accept the screen

### **Steps for Debit Note (Purchase Return)**

**Step 1:** Go to Gateway of Tally

**Step 2:** Enable the Debit Note, press F11 key: Accounting Features - Use Debit / Credit Notes option as 'YES' to enable Debit note.

Step 3: Click on Debit Note on the Button Bar or press Ctrl+F9.

Note: You can toggle between voucher and Invoice mode by using Ctrl+V.

Step 4: Make appropriate voucher entry and Press 'Y' or 'Enter' to accept the screen

Step 5: Quit the process.

# **4. VOUCHER ENTRIES – OUTPUT**

| Tally.ERP 9           | 100                |                      | -                 |                          | Contraction (Section 1) | CONTRACTOR OF |                         |                   |                  |                       |
|-----------------------|--------------------|----------------------|-------------------|--------------------------|-------------------------|---------------|-------------------------|-------------------|------------------|-----------------------|
| P: Print              | E: Export          | M: E-Mail            | O: Upload         | S: Shop                  | G: Language             | K: Keyboard   | K: Control Centre       | H: Support Centre | H: Help          | F1: Accounts Buttons  |
| Accounting Vou        | ucher Alteration   | (Secondary)          | N.                | ABC Inc                  | dustries Ltd            | W.            | Ŵ.                      | VA N              | Ctrl + M 🗴       | F1: Inventory Buttons |
| Payment               | No. 1              |                      |                   |                          |                         |               |                         |                   | 31-Mar-2017      | F2: Date              |
|                       |                    |                      |                   |                          |                         |               |                         |                   | Friday           | E3 Company            |
| Particulars           | 5                  |                      |                   |                          |                         |               |                         | De                | bit Credit       | r.a. company          |
|                       |                    |                      |                   |                          |                         |               |                         |                   |                  |                       |
| Dr Rent<br>Cur Bal: B | 5.000.00 Dr        |                      |                   |                          |                         |               |                         | 5,000.            | .00              | F4: Contra            |
| Dr Telephone          | Bill               |                      |                   |                          |                         |               |                         | 250.              | .00              | F5: Payment           |
| Cur Bal: 2            | 250.00 Dr<br>Bill  |                      |                   |                          |                         |               |                         | 5 000             | 00               | F6: Receipt           |
| Cur Bal: 5            | 5,000.00 Dr        |                      |                   |                          |                         |               |                         |                   |                  | F7: Journal           |
| Cr Cash               | 1 80 750 00 Dr     |                      |                   |                          |                         |               |                         |                   | 10,250.00        | F8: Sales             |
| our bui. 4            | 1,03,100.00 Di     |                      |                   |                          |                         |               |                         |                   |                  | E8: Credit Note       |
|                       |                    |                      |                   |                          |                         |               |                         |                   |                  | F9: Purchase          |
|                       |                    |                      |                   |                          |                         |               |                         |                   |                  | F9: Debit Note        |
|                       |                    |                      |                   |                          |                         |               |                         |                   |                  | F10: Rev Jrnl         |
|                       |                    |                      |                   |                          |                         |               |                         |                   |                  | F10: Memos            |
|                       |                    |                      |                   |                          |                         |               |                         |                   |                  | V: VAT Payment        |
|                       |                    |                      |                   |                          |                         |               |                         |                   |                  |                       |
|                       |                    |                      |                   |                          |                         |               |                         |                   |                  |                       |
|                       |                    |                      |                   |                          |                         |               |                         |                   |                  |                       |
|                       |                    |                      |                   |                          |                         |               |                         |                   |                  |                       |
|                       |                    |                      |                   |                          |                         |               |                         |                   |                  |                       |
|                       |                    |                      |                   |                          |                         |               |                         |                   |                  |                       |
| Narration             |                    |                      |                   |                          |                         |               |                         | 10.250            | 00 10 250 00     | To Deat Dated         |
| Number of the         |                    |                      |                   |                          |                         |               |                         | 10,230            |                  | Post-Dated            |
|                       |                    |                      |                   |                          |                         |               |                         |                   | Accept ?         | L: Optional           |
|                       |                    |                      |                   |                          |                         |               |                         |                   | Yes or No        |                       |
| Q: Quit               | A: Accept          | D: Delete X: Canco   | el                |                          |                         |               |                         |                   |                  | F11: Features         |
|                       |                    |                      |                   | Sec.                     | ~                       |               |                         | 10                | Ctrl + N         | F12: Configure        |
| Tally MAIN> Gate      | eway of Tally> Dis | play Menu> Day Book> | Accounting Vouche | r Alteration (Secondary) |                         |               | (c) Tally Solutions Pvi | . Ltd., 1988-2011 | Sat, 1 Jan, 2005 | 00:47:41              |
|                       |                    | 🗎 👩 🙆                |                   |                          |                         |               |                         |                   | EN 🔺 🌒 🖞         | 12:47 AM              |
|                       |                    |                      |                   |                          |                         |               |                         |                   |                  | 1/1/2005              |

| Tally.ERP 9 | 9                       |                     | _                | -                                                                                                    | _              |             |                        |                       |                       |                       |
|-------------|-------------------------|---------------------|------------------|----------------------------------------------------------------------------------------------------|----------------|-------------|------------------------|-----------------------|-----------------------|-----------------------|
| P: Print    | E: Export               | M: E-Mail           | O: Upload        | Shop                                                                                                    | G: Language    | K: Keyboard | K: Control Centre      | H: Support Centre H:  | Help                  | F1: Accounts Buttons  |
| Accountin   | g Voucher Alteration    | (Secondary)         | N.               | ABC                                                                                                    | Industries Ltd | 16          | Ni.                    | - 76                  | Ctrl + M 🔀            | F1: Inventory Buttons |
| Rece        | ipt No. 1               |                     |                  |                                                                                                    |                |             |                        |                       | 31-Mar-2017<br>Eriday | F2: Date              |
|             |                         |                     |                  |                                                                                                    |                |             |                        |                       | i nauy .              | F3: Company           |
| Partic      | culars                  |                     |                  |                                                                                                    |                |             |                        | Debit                 | Credit                |                       |
| Cr Capital  | r.                      |                     |                  |                                                                                                    |                |             |                        |                       | 5,00,000.00           | F4: Contra            |
| Cur .       | Bal: 5,00,000.00 Cr     |                     |                  |                                                                                                    |                |             |                        | 5 00 000 00           |                       | F5: Payment           |
| Cur         | Bal: 4,89,750.00 Dr     |                     |                  |                                                                                                    |                |             |                        | 5,00,000.00           |                       | F6: Receipt           |
|             |                         |                     |                  |                                                                                                    |                |             |                        |                       |                       | F7: Journal           |
|             |                         |                     |                  |                                                                                                    |                |             |                        |                       |                       | F8: Sales             |
|             |                         |                     |                  |                                                                                                    |                |             |                        |                       |                       | F8: Credit Note       |
|             |                         |                     |                  |                                                                                                    |                |             |                        |                       |                       | F9: Purchase          |
|             |                         |                     |                  |                                                                                                    |                |             |                        |                       |                       | F9: Debit Note        |
|             |                         |                     |                  |                                                                                                    |                |             |                        |                       |                       | F10: Rey Jml          |
|             |                         |                     |                  |                                                                                                    |                |             |                        |                       |                       | F10: Memos            |
|             |                         |                     |                  |                                                                                                    |                |             |                        |                       |                       |                       |
|             |                         |                     |                  |                                                                                                    |                |             |                        |                       |                       |                       |
|             |                         |                     |                  |                                                                                                    |                |             |                        |                       |                       |                       |
|             |                         |                     |                  |                                                                                                    |                |             |                        |                       |                       |                       |
|             |                         |                     |                  |                                                                                                    |                |             |                        |                       |                       |                       |
|             |                         |                     |                  |                                                                                                    |                |             |                        |                       |                       |                       |
| _           |                         |                     |                  |                                                                                                    |                |             |                        |                       |                       |                       |
| Narration:  |                         |                     |                  |                                                                                                    |                |             |                        | 5,00,000.00           | E 00 000 00           | E Post-Dated          |
|             |                         |                     |                  |                                                                                                    |                |             |                        |                       | Accept ?              | L: Optional           |
|             |                         |                     |                  |                                                                                                    |                |             |                        |                       | Yes or No             |                       |
| Q: Quit     | A: Accept               | D: Delete X: Ca     | ancel            |                                                                                                    |                |             |                        |                       |                       | F11: Features         |
|             |                         |                     |                  | All and a second second second second second second second second second second second second second second se | ~              |             |                        | 1                     | Ctrl + N              | F12: Configure        |
| Tally MAIN  | > Gateway of Tally> Dis | play Menu> Day Book | > Accounting Vou | cher Alteration (Seconda                                                                                       | ry)            |             | (c) Tally Solutions Pv | t. Ltd., 1988-2011 Sa | t, 1 Jan, 2005        | 00:48:56              |
| <b>1</b>    | J 🚺                     | i 🦁 🥹               | Tolly            | S                                                                                                    |                |             |                        |                       | EN 🔺 🌒 🚏              | 12:48 AM<br>1/1/2005  |

Class: I BBA Course Code: 17BAU211 Course Name: Practical - Tally BATCH: 2017-20

### PROGRAMME –V

# CREATION OF STOCK, STOCK GROUP AND INVENTORY VOUCHERS

Aim:

To prepare stock, stock group and inventory vouchers using given inventory details in Tally 9.0.

Algorithm:

**Step 1:** Start  $\longrightarrow$  All Programs  $\longrightarrow$  Tally 9.0

**Step 2:** Create a new Company with 'Accounts with Inventory' mode and give all necessary information's.

Step 3: Choose 'Inventory Info.' from Gateway of Tally.

# SINGLE STOCK GROUP CREATION

Step 4: Select 'Stock Groups' option and choose 'Create' option under Single Stock Group heading.

**Step 5:** Give all required details like Name, Under etc., and accept the Single Stock Group creation window with the help of Enter key or 'Y'.

Step 6: As per your requirement open no. of Stock groups by using Single Stock Group creation option.

**Step 7:** You can also alter the single stock group by selecting 'Alter' option under Single Stock Group heading.

Step 8: You can also delete the single stock group by selecting 'Alter' option under Single StockGroup heading and choose the name of the stock group that you want to delete thenpressALT + D.

# **MULTIPLE STOCK GROUP CREATION**

Step 9: Select 'Stock Groups' option and choose 'Create' option under Multiple Stock Group heading.

**Step 10:** Give all required details like Name, Under etc., and accept the Multiple Stock Group creation window with the help of Enter key or 'Y'.

Step 11: As per your requirement open no. of Stock groups by using Multiple Stock Group option.

# KARPAGAM ACADEMY OF HIGHER EDUCATION, COIMBATOREClass: I BBACourse Name: Practical - TallyCourse Code: 17BAU211BATCH: 2017-20

**Step 12:** You can also alter the multiple stock group by selecting 'Alter' option under Multiple Stock Group heading.

**Step 13:** You can also delete the multiple stock group by selecting 'Alter' option under Multiple Stock Group heading and choose the name of the stock group that you want to delete then press CTRL + D.

# **CREATION OF INVENTORY VOUCHER**

**Step14:** Before Creation of inventory voucher, create 'Stock Items' for that select 'Stock Items' option in Inventory Menu.

Step 15: This will give you Single / Multiple Stock Item Creation options, choose any one amongthem and give all necessary information's then accept the window by givingEnter or Y.

**Step 16:** Pass inventory vouchers for given data by selecting 'Inventory Vouchers' option from Gateway of Tally.

Step 17: Quit the process.

# 5. STOCK GROUP CREATION – OUTPUT A. SINGLE GROUP CREATION

| Tally.ER   | P 9                       |                        | _                  | A 400           | 1000                | a Barrister |                                     |                   |                  |                          |
|------------|---------------------------|------------------------|--------------------|-----------------|---------------------|-------------|-------------------------------------|-------------------|------------------|--------------------------|
| P: Print   | E: Export                 | M: E-Mail              | O: Upload          | <u>S</u> : Shop | <u>G</u> : Language | K: Keyboard | K: Control Centre                   | H: Support Centre | H: Help          | F3: Company              |
| Stock Gr   | roup Creation             | W.                     |                    | ABC Inc         | lustries Ltd        | W           | 1                                   | W                 | Ctrl + M 🗴       | F3; New Cmp              |
| Name       | : Stationary              |                        | Clinen             |                 |                     |             |                                     |                   |                  |                          |
| (alias)    | 7                         |                        | Friday, 31         |                 |                     |             |                                     |                   |                  | <u>.</u>                 |
|            |                           |                        | 15                 |                 |                     |             |                                     |                   |                  |                          |
| Under      | : <sup>J</sup> Primary    | -                      |                    |                 |                     |             |                                     |                   |                  |                          |
|            |                           | Accept 3               | ,                  |                 |                     |             |                                     |                   |                  |                          |
| Can Qua    | antities of items be ADDE | ED                     |                    |                 |                     |             |                                     |                   |                  |                          |
|            |                           | Yes or No              | )                  |                 |                     |             |                                     |                   |                  |                          |
|            |                           |                        |                    |                 |                     |             |                                     |                   |                  |                          |
|            |                           |                        |                    |                 |                     |             |                                     |                   |                  |                          |
|            |                           |                        |                    |                 |                     |             | 5 1 2 55                            |                   |                  |                          |
|            |                           |                        |                    |                 |                     |             |                                     |                   |                  |                          |
|            |                           |                        |                    |                 |                     |             |                                     |                   |                  |                          |
|            |                           |                        |                    |                 |                     |             |                                     |                   |                  |                          |
|            |                           |                        |                    |                 |                     |             |                                     |                   |                  | 2                        |
|            |                           |                        |                    |                 |                     |             |                                     |                   |                  |                          |
|            |                           |                        |                    |                 |                     |             |                                     |                   |                  |                          |
|            |                           |                        |                    |                 |                     |             |                                     |                   |                  |                          |
|            |                           |                        |                    |                 |                     |             |                                     |                   |                  |                          |
|            |                           |                        |                    |                 |                     |             |                                     |                   |                  | -                        |
|            |                           |                        |                    |                 |                     |             |                                     |                   |                  | G: Groups                |
|            |                           |                        |                    |                 |                     |             |                                     |                   |                  | l <mark>:</mark> Items   |
|            |                           |                        |                    |                 |                     |             |                                     |                   |                  | <b>∐:</b> Units          |
|            |                           |                        |                    |                 |                     |             |                                     |                   |                  | V: Vch Types             |
|            |                           |                        |                    |                 |                     |             |                                     |                   |                  |                          |
| 0.01       | A. A.                     | D. D. INC.             | 1                  |                 |                     |             |                                     |                   | p                | F11: Features            |
| g: Quit    | A: Accept                 | U, Uelete              | 000                |                 | <u></u>             |             |                                     |                   | Ctrl + N         | F12: Configure           |
| Tally MAIN | > Gateway of Tally> Inv   | entory Info> Stock Gro | ups> Stock Group ( | reation         | 28.                 |             | (c) Tally Solutions Pv              | . Ltd., 1988-2011 | Sat, 1 Jan, 2005 | 00:51:52                 |
| <b>(</b>   | 6 🔰                       | ; 📀 🔮                  |                    |                 |                     |             | Pro- and and a second second second |                   | EN 🔺 🌒 🕴         | ■ P 12:51 AM<br>1/1/2005 |

# **B. MULTIPLE GROUP CREATION**

| 🚺 Tally.ERF | P.9                      |                           | -                   |                 | -           | (Accession) |                        |                    |                  |                      |
|-------------|--------------------------|---------------------------|---------------------|-----------------|-------------|-------------|------------------------|--------------------|------------------|----------------------|
| P: Print    | E: Export                | M: E-Mail                 | O: Upload           | <u>§</u> : Shop | G: Language | K: Keyboard | K: Control Centre      | H: Support Centre  | H: Help          | F3: Company          |
| Stock Gr    | roup Creation            |                           | 1                   | ABC Ind         | ustries Ltd | V.          |                        | W                  | Ctrl + M 👂       | F3: New Cmp          |
| Name        | : Stationary             |                           | Current D           |                 |             |             |                        |                    |                  |                      |
| (alias)     | Ţ.                       |                           | Friday, 31 Ma       |                 |             |             |                        |                    |                  |                      |
|             |                          |                           | 35                  |                 |             |             |                        |                    |                  |                      |
| Under       | : <sup>J</sup> Primary   |                           | -                   |                 |             |             |                        |                    |                  |                      |
|             |                          | Accept ?                  |                     |                 |             |             |                        |                    |                  |                      |
| Can Qua     | intities of items be ADI | JED Ver Ne                |                     |                 |             |             |                        |                    |                  |                      |
| 0           |                          | Tes of NO                 |                     |                 |             |             |                        |                    |                  |                      |
|             |                          |                           |                     |                 |             |             |                        |                    |                  |                      |
|             |                          |                           |                     |                 |             |             |                        |                    |                  |                      |
|             |                          |                           |                     |                 |             |             |                        |                    |                  | -                    |
|             |                          |                           |                     |                 |             |             |                        |                    |                  | í                    |
|             |                          |                           |                     |                 |             |             |                        |                    |                  |                      |
|             |                          |                           |                     |                 |             |             |                        |                    |                  | ·                    |
|             |                          |                           |                     |                 |             |             |                        |                    |                  |                      |
|             |                          |                           |                     |                 |             |             |                        |                    |                  |                      |
|             |                          |                           |                     |                 |             |             |                        |                    |                  |                      |
|             |                          |                           |                     |                 |             |             |                        |                    |                  |                      |
|             |                          |                           |                     |                 |             |             |                        |                    |                  |                      |
|             |                          |                           |                     |                 |             |             |                        |                    |                  | G: Groups            |
|             |                          |                           |                     |                 |             |             |                        |                    |                  | l: Items             |
|             |                          |                           |                     |                 |             |             |                        |                    |                  | U: Units             |
|             |                          |                           |                     |                 |             |             |                        |                    |                  | <u>V</u> : Vch Types |
|             |                          |                           |                     |                 |             |             |                        |                    |                  |                      |
| 0.0.3       | A. A                     | Di Dalata                 |                     |                 |             |             |                        |                    |                  | F11: Features        |
| g: Quit     | A: Accept                | D. Delete                 | 0.02                |                 | ~           |             |                        |                    | Ctrl + N         | F12: Configure       |
| Tally MAIN  | > Gateway of Tally> Ir   | wentory Info> Stock Group | s> Stock Group Crea | ation           |             |             | (c) Tally Solutions Pv | :. Ltd., 1988-2011 | Sat, 1 Jan, 2005 | 00:51:52             |
|             | 6 🔰                      | 🗎 🍳 🔕                     |                     |                 |             |             |                        |                    | EN 🔺 🌒           | 12:51 AM<br>1/1/2005 |

# **C. INVENTORY VOUCHERS – OUTPUT**

| 🚺 Tally.ERI | P 9                |                                                                                                    |                   |         |                 | -             |           |            |                         |                   |                  |                  | ā x                  |
|-------------|--------------------|----------------------------------------------------------------------------------------------------|-------------------|---------|-----------------|---------------|-----------|------------|-------------------------|-------------------|------------------|------------------|----------------------|
| P: Print    | E: Expo            | ort M: E-M                                                                                                    | lail <u>O</u> : L | Jpload  | <u>§</u> : Shop | <u>G</u> : La | anguage K | : Keyboard | K: Control Centre       | H: Support Centre | H: Help          | F1: Acc          | ounts Buttons        |
| Inventor    | y Voucher Crea     | tion                                                                                                    | N.                |         | AB              | C Industries  | s Ltd     |            | - M                     | ¥.                | Ctrl +           | M × F1: Inve     | ntory Buttons        |
| Stock       | Journal No. 1      |                                                                                                    |                   |         |                 |               |           |            |                         |                   | 31-Mar           | -2017<br>F2: Dat | e                    |
|             |                    |                                                                                                    |                   |         |                 |               |           |            |                         |                   |                  | F31 Con          | npany                |
|             |                    |                                                                                                    |                   |         | Tran            | sfer of Mate  | erials    |            |                         |                   |                  |                  |                      |
| X           |                    | Source (0                                                                                                    | Consumption)      |         |                 |               |           |            | Destination (Production | on)               |                  | F6: Rei          | lii                  |
|             | Name of            | ltem                                                                                                    |                   |         | D-4- A-         |               | Nan       | ne of Item |                         | 0                 | Data Arr         | F6: Rei          | Oüt                  |
| 0           |                    |                                                                                                    | 6                 | luanuty | Rale Al         | nount         |           |            |                         | Quantity          | Rate An          | E7: Inde         | int                  |
| Dhoor D     | hal                |                                                                                                    |                   |         |                 | Dho           | or Dhal   |            |                         |                   |                  | F7: Stk          | Jmi                  |
|             |                    |                                                                                                    |                   |         | 0,0             | 300.00        |           |            |                         |                   | 0,0              | F8: Del          | y Note               |
|             |                    |                                                                                                    |                   |         |                 |               |           |            |                         |                   |                  | F9: Rep          | st Note              |
|             |                    |                                                                                                    |                   |         |                 |               |           |            |                         |                   |                  | F10: Ph          | iys Stk              |
|             |                    |                                                                                                    |                   |         |                 |               |           |            |                         |                   |                  | J: Mate          | rial Out.            |
|             |                    |                                                                                                    |                   |         |                 |               |           |            |                         |                   |                  | W: Mat           | erial In             |
|             |                    |                                                                                                    |                   |         |                 |               |           |            |                         |                   |                  | S: Stoc          | k Query              |
|             |                    |                                                                                                    |                   |         |                 |               |           |            |                         |                   |                  |                  |                      |
|             |                    |                                                                                                    |                   |         |                 |               |           |            |                         |                   |                  |                  |                      |
|             |                    |                                                                                                    |                   |         |                 |               |           |            |                         |                   |                  |                  |                      |
|             |                    |                                                                                                    |                   |         |                 |               |           |            |                         |                   |                  |                  |                      |
|             |                    |                                                                                                    |                   |         |                 |               |           |            |                         |                   |                  |                  |                      |
|             |                    |                                                                                                    |                   |         |                 |               |           |            |                         |                   |                  |                  |                      |
|             |                    |                                                                                                    |                   |         |                 |               |           |            |                         |                   |                  | -                |                      |
|             |                    |                                                                                                    |                   |         |                 |               |           |            |                         |                   |                  | I: Post          | Dated                |
|             |                    |                                                                                                    |                   |         |                 |               |           |            |                         |                   | Accept           | L: Optic         | inal                 |
| -           |                    |                                                                                                    |                   |         | 5,0             | 00.00         |           |            |                         |                   |                  |                  |                      |
| Narration:  |                    | (and an and a second second se | lar an in the     |         |                 |               |           | 1          |                         |                   | Yes or N         | <b>F11:</b> Fe   | atures               |
| Q: Quit     | Accept             | D: Delete                                                                                                    | X: Cancel         | -       | Rei I           |               |           |            |                         | 17                | Ctol +           | N F12: Co        | Infigure             |
| Tally MAIN  | > Gateway of Tally | > Inventory Voucher                                                                                                    | Creation          |         |                 |               |           |            | (c) Tally Solutions Pvt | . Ltd., 1988-2011 | Sat, 1 Jan, 2005 | 00:59:24         |                      |
| 1           | 6                  | <b>i</b>                                                                                                    |                   |         |                 |               |           |            |                         |                   | EN 🔺             | () 📴 🏲           | 12:59 AM<br>1/1/2005 |

Class: I BBA Course Code: 17BAU211 Course Name: Practical - Tally BATCH: 2017-20

### PROGRAMME -VI

# PREPARATION OF INVENTORY STATEMENTS

Aim:

To prepare various inventory statements using given inventory details in Tally 9.0.

Algorithm:

**Step 1:** Start  $\longrightarrow$  All Programs  $\longrightarrow$  Tally 9.0

**Step 2:** Create a new Company with 'Accounts with Inventory' mode and give all necessary information's.

Step 3: Create Stock group using Single / Multiple Stock Group option.

Step 4: Pass appropriate Inventory Vouchers for given inventory details.

Step 5: Select 'Balance Sheet' option from Gateway of Tally. This will display the balance sheet.

**Step6:** From Balance Sheet screen, press F7 for Inventory Valuation and Choose FIFO, LIFO, Weighted Average, Simple Average etc., as per your requirement.

Step 7: Quit the process.

| KARPAGAM ACADEM<br>Class: I BBA<br>Course Code: 17BAU211 | Y OF HIGHER EDUCATION, COIMBATORE<br>Course Name: Practical - Tally<br>BATCH: 2017-20 |
|----------------------------------------------------------|---------------------------------------------------------------------------------------|
|                                                          |                                                                                       |
|                                                          |                                                                                       |
|                                                          |                                                                                       |
|                                                          |                                                                                       |
|                                                          |                                                                                       |
|                                                          |                                                                                       |
|                                                          |                                                                                       |
|                                                          |                                                                                       |
|                                                          |                                                                                       |
|                                                          |                                                                                       |
|                                                          |                                                                                       |
|                                                          |                                                                                       |
|                                                          |                                                                                       |
|                                                          |                                                                                       |

# 6. INVENTORY STATEMENTS – OUTPUT

# <u>A. FIFO</u>

| Tally.ERP 9         | 100                  |           |           |                        | and the second second | COLUMN TWO IS NOT |                        |                    |                        |                       |
|---------------------|----------------------|-----------|-----------|------------------------|-----------------------|-------------------|------------------------|--------------------|------------------------|-----------------------|
| P: Print            | E: Export            | M: E-Mail | O: Upload | S: Shop                | G: Language           | K: Keyboard       | K: Control Centre      | H: Support Centre  | H: Help                | F1: Detailed          |
| Balance Sheet       |                      |           |           | ABC Indu               | istries Ltd           |                   |                        |                    | Ctrl + M 🛛             | F2: Period            |
|                     |                      |           | AB        | C Industries Ltd       |                       |                   |                        | ABC                | Industries Ltd         | F3: Company           |
| Liabilities         |                      |           | 25        | F/FO<br>at 31-Mar-2017 | Assets                |                   |                        | 25                 | FIFO<br>at 31-Mar-2017 | C7: Valuation         |
|                     |                      |           |           |                        |                       |                   |                        |                    |                        | Schodule V/           |
|                     |                      |           |           | 5 00 000 00            | Current Assets        |                   |                        |                    | 4 00 250 00            | <u>a.</u> octional in |
| Loans (Liability)   |                      |           |           | 3,00,000,00            | Profit & Loss A/c     |                   |                        |                    | 4,50,250.00            |                       |
| Current Liabilities |                      |           |           |                        | Opening Balance       | e .               |                        |                    |                        |                       |
|                     |                      |           |           |                        | Current Period        |                   |                        | 9,75               | 0.00                   |                       |
|                     |                      |           |           |                        |                       |                   |                        |                    |                        |                       |
|                     |                      |           |           |                        |                       |                   |                        |                    |                        |                       |
|                     |                      |           |           |                        |                       |                   |                        |                    |                        |                       |
|                     |                      |           |           |                        |                       |                   |                        |                    |                        |                       |
|                     |                      |           |           |                        |                       |                   |                        |                    |                        |                       |
|                     |                      |           |           |                        |                       |                   |                        |                    |                        |                       |
|                     |                      |           |           |                        |                       |                   |                        |                    |                        |                       |
|                     |                      |           |           |                        |                       |                   |                        |                    |                        |                       |
|                     |                      |           |           |                        |                       |                   |                        |                    |                        | C: New Column         |
|                     |                      |           |           |                        |                       |                   |                        |                    |                        | A: Alter Column       |
|                     |                      |           |           |                        |                       |                   |                        |                    |                        | D: Del Column         |
|                     |                      |           |           |                        |                       |                   |                        |                    |                        | N: Auto Column        |
|                     |                      |           |           |                        |                       |                   |                        |                    |                        |                       |
|                     |                      |           |           |                        |                       |                   |                        |                    |                        | F9: Inv Rep           |
|                     |                      |           |           |                        |                       |                   |                        |                    |                        | E10: Acc Rep          |
|                     |                      |           |           |                        |                       |                   |                        |                    |                        | F11: Features         |
| Total               |                      |           |           | E 00 000 00            | Total                 |                   |                        |                    | 5 00 000 00            | F12: Configure        |
| orout               | 0                    | -1        |           | 5,00,000.00            | Total                 | D. D              | Data Inc. In Cast      |                    | 5,00,000.00            | F12: Range            |
| Q: Quit             | 15                   | 18        |           |                        |                       | Remove Line       | Restore Line U: Resto  | Space: Sel         | Circl + N              | E12: Value            |
| Tally MAIN> Gatew   | ay of Tally> Balance | Sheet     |           |                        |                       |                   | (c) Tally Solutions Pv | t. Ltd., 1988-2011 | Sat, 1 Jan, 2005       | 01:01:25              |
| 💿 🧭                 |                      | 🧿 🙆       |           |                        |                       |                   |                        |                    | EN 🔺 📣 🕇               | 1:01 AM<br>1/1/2005   |

# <u>B. LIFO</u>

| Tally.EF   | RP 9              |                  | _                     |                    | And in case of the local division of the local division of the loc | Second State |                                                                                                    |                    |                              |                 |
|------------|-------------------|------------------|-----------------------|--------------------|----------------------------------------------------------------------------------------------------|--------------|----------------------------------------------------------------------------------------------------|--------------------|------------------------------|-----------------|
| P: Print   | E: Exp            | ort M: E-Ma      | ail <u>O</u> : Upload | Shop               | G: Language                                                                                                    | K: Keyboard  | K: Control Centre                                                                                                    | H: Support Centre  | H: Help                      | F1: Detailed    |
| Balance    | Sheet             | 10               | 80 - C                | ABC Indu           | stries Ltd                                                                                                    | 16.<br>      | an                                                                                                    | -00<br>-           | Ctrl + M 🗙                   | F2: Period      |
|            |                   |                  |                       | ABC Industries Ltd |                                                                                                    |              |                                                                                                    | ABC                | Industries Ltd               | F3: Company     |
| Liab       | ilities           |                  |                       | as at 31-Mar-2017  | Assets                                                                                                    |              |                                                                                                    | as a               | IFO Annual<br>It 31-Mar-2017 | F7: Valuation   |
|            |                   |                  |                       |                    |                                                                                                    |              |                                                                                                    |                    |                              | S. Schedule VI  |
| Canital /  | Account           |                  |                       | 5 00 000 00        | Current Accete                                                                                                    |              |                                                                                                    |                    | 4 90 250 00                  |                 |
| Loans (I   | iability)         |                  |                       | 5,00,000.00        | Profit & Loss A/c                                                                                                    |              |                                                                                                    |                    | 4,50,250.00                  |                 |
| Current I  | Liabilities       |                  |                       |                    | Opening Balance                                                                                                    |              |                                                                                                    |                    | 5,100,000                    |                 |
|            |                   |                  |                       |                    | Current Period                                                                                                    |              |                                                                                                    | 9,750              | 0.00                         |                 |
|            |                   |                  |                       |                    |                                                                                                    |              |                                                                                                    |                    |                              | ·               |
|            |                   |                  |                       |                    |                                                                                                    |              |                                                                                                    |                    |                              |                 |
|            |                   |                  |                       |                    |                                                                                                    |              |                                                                                                    |                    |                              |                 |
|            |                   |                  |                       |                    |                                                                                                    |              |                                                                                                    |                    |                              |                 |
|            |                   |                  |                       |                    |                                                                                                    |              |                                                                                                    |                    |                              |                 |
|            |                   |                  |                       |                    |                                                                                                    |              |                                                                                                    |                    |                              |                 |
|            |                   |                  |                       |                    |                                                                                                    |              |                                                                                                    |                    |                              |                 |
|            |                   |                  |                       |                    |                                                                                                    |              |                                                                                                    |                    |                              |                 |
|            |                   |                  |                       |                    |                                                                                                    |              |                                                                                                    |                    |                              | C: New Column   |
|            |                   |                  |                       |                    |                                                                                                    |              |                                                                                                    |                    |                              | A: Alter Column |
|            |                   |                  |                       |                    |                                                                                                    |              |                                                                                                    |                    |                              | D: Del Column   |
|            |                   |                  |                       |                    |                                                                                                    |              |                                                                                                    |                    |                              | N: Auto Column  |
|            |                   |                  |                       |                    |                                                                                                    |              |                                                                                                    |                    |                              |                 |
|            |                   |                  |                       |                    |                                                                                                    |              |                                                                                                    |                    |                              | F9: Inv Rep     |
|            |                   |                  |                       |                    |                                                                                                    |              |                                                                                                    |                    |                              | F10: Acc Rep    |
|            |                   |                  |                       |                    |                                                                                                    |              |                                                                                                    |                    |                              | F11: Features   |
|            |                   |                  |                       |                    |                                                                                                    |              |                                                                                                    |                    |                              | F12: Configure  |
| Tota       |                   | 6                | E C                   | 5,00,000.00        | Total                                                                                                    | 1            | 1                                                                                                    | E                  | 5,00,000.00                  | F12: Range      |
| Q: Quit    |                   |                  |                       | 120                | R                                                                                                    | Remove Line  | Restore Line U: Resto                                                                                                    | re All Space: Sele | ct                           | F12: Value      |
| Tally MAIN | > Gateway of Tall | v> Balance Sheet |                       |                    | × · · · ·                                                                                                    |              | (c) Tally Solutions Py                                                                                                    | t. 1td. 1988-2011  | Sat 1 Jan 2005               | 01:03:02        |
|            |                   |                  |                       | TVA                |                                                                                                    |              | and the second second s |                    | EN AL I                      | 1:03 AM         |
|            |                   |                  |                       |                    |                                                                                                    |              |                                                                                                    |                    |                              | 1/1/2005        |

Class: I BBA Course Code: 17BAU211 Course Name: Practical - Tally BATCH: 2017-20

### PROGRAMME -VII

### **PREPARATION OF INVENTORY STATEMENTS**

Aim:

To prepare various inventory statements using given inventory details in Tally 9.0.

### Algorithm:

**Step 1:** Start — All Programs — Tally 9.0

**Step 2:** Create a new Company with 'Accounts with Inventory' mode and give all necessary information's.

Step 3: Create Stock group using Single / Multiple Stock Group option.

Step 4: Pass appropriate Inventory Vouchers for given inventory details.

Step 5: Select 'Balance Sheet' option from Gateway of Tally. This will display the balance sheet.

**Step6:** From Balance Sheet screen, press F7 for Inventory Valuation and Choose FIFO, LIFO, Weighted Average, Simple Average etc., as per your requirement.

Step 7: Quit the process.

Class: I BBA Course Code: 17BAU211 Course Name: Practical - Tally BATCH: 2017-20

### PROGRAMME -VIII

# PREPARATION OF FUND FLOW AND CASH FLOW STATEMENTS

Aim:

To prepare Cash flow and Fund flow statements for given accounting transactions in Tally

9.0.

# Algorithm:

**Step 1:** Start — All Programs — Tally 9.0

Step 2: Create a new Company with all necessary information's.

**Step 3:** Create Legers for the given accounting transactions using Single / Multiple Ledger creation modes.

**Step 4:** Pass Journal entries for all given accounting transactions after identifying appropriate Vouchers like Contra (F4), Payment (F5), Receipt (F6) etc.,

**Step 5:** Select 'Display' option from Gateway of Tally menu. In Display menu select Cash/Fund flow option then choose fund flow or cash flow.

Step 6: Quit the process.

# 8. FUND / CASH FLOW – OUTPUT

# A. FUND FLOW

| 🗓 Tally.ERP 9       | 100                     |                    |                  |                         |                    | describe.   |                         |                         |                  |                     |
|---------------------|-------------------------|--------------------|------------------|-------------------------|--------------------|-------------|-------------------------|-------------------------|------------------|---------------------|
| P: Print            | E: Export               | M: E-Mail          | O: Upload        | Shop                    | <u>G:</u> Language | K: Keyboard | K: Control Centre       | H: Support Centre       | : Help           | F1: Detailed        |
| Funds Flow Sum      | imary                   | 6                  | N.               | ABC Indu                | istries Ltd        | 16          | M                       | W N                     | Ctrl + M 🗙       | F2: Period          |
| Courses             |                         |                    | ABC              | Industries Ltd          | Applicati          |             |                         | ABC Ind                 | ustries Ltd      | F3: Company         |
| Jources             |                         |                    | I-IVIdI-20       | 717 tu 31-widi-2017     | Appricati          | 0115        |                         | 1-1Vid1-2.017           | LU 31-Widt-2017  |                     |
|                     |                         |                    |                  |                         | 21 9               |             |                         |                         |                  |                     |
| Capital Account     | _                       | _                  | _                | 5,00,000.00             | Nett Loss          |             |                         |                         | 9,750.00         |                     |
|                     |                         |                    |                  |                         |                    |             |                         |                         |                  |                     |
|                     |                         |                    |                  |                         |                    |             |                         |                         |                  |                     |
|                     |                         |                    |                  |                         |                    |             |                         |                         |                  |                     |
|                     |                         |                    |                  |                         |                    |             |                         |                         |                  |                     |
|                     |                         |                    |                  |                         |                    |             |                         |                         |                  |                     |
|                     |                         |                    |                  |                         |                    |             |                         |                         |                  |                     |
|                     |                         |                    |                  |                         |                    |             |                         |                         |                  |                     |
|                     |                         |                    |                  |                         |                    |             |                         |                         |                  |                     |
|                     |                         |                    |                  |                         |                    |             |                         |                         |                  |                     |
|                     |                         |                    |                  |                         |                    |             |                         |                         |                  | <u>A. A.</u>        |
|                     |                         |                    |                  |                         |                    |             |                         |                         |                  | C: New Column       |
|                     |                         |                    |                  |                         |                    |             |                         |                         |                  | A: Alter Column     |
|                     |                         |                    |                  |                         |                    |             |                         |                         |                  | D: Del Column       |
|                     |                         |                    |                  |                         |                    |             |                         |                         |                  | N: Auto Column      |
|                     |                         |                    |                  |                         |                    |             |                         |                         |                  |                     |
|                     |                         |                    |                  |                         |                    |             |                         |                         |                  | F8: Other Rep       |
| Total               |                         |                    |                  | 1 more (<br>5,00,000.00 | Total              |             |                         |                         | 9,750.00         | F9: Inv Rep         |
| Particulars         |                         |                    |                  |                         |                    |             | Opening                 | Balance Closing Balance | Wkg Cap Increase | F10: Acc Rep        |
| Current Assets      |                         |                    |                  |                         |                    |             | , ,                     | 4,90,250.00 D           | 4,90,250.00      | F11: Features       |
| Current Liabilities | 3                       |                    |                  |                         |                    |             | <u>1</u>                | 4 90 250 00 D           | 4 90 250 00      | F12: Configure      |
| Q: Quit             |                         |                    | -                |                         |                    |             |                         | 4,50,250.00 Di          | 4,30,200,00      | F12: Range          |
|                     |                         | -                  | (14)             |                         | ~                  |             |                         |                         | Ctrl + N         | F12: Value          |
| Tally MAIN> Gatew   | vay of Tally> Display I | Menu> Cash/Funds F | low> Funds Flow> | Funds Flow Summary      |                    |             | (c) Tally Solutions Pvi | t. Ltd., 1988-2011 Sa   | it, 1 Jan, 2005  | 01:07:48            |
| 🚯 🙆                 |                         | <b>0</b>           | Tolly            |                         |                    |             |                         |                         | EN 🔺 🌒 🛱         | 1:07 AM<br>1/1/2005 |

## **B. CASH FLOW**

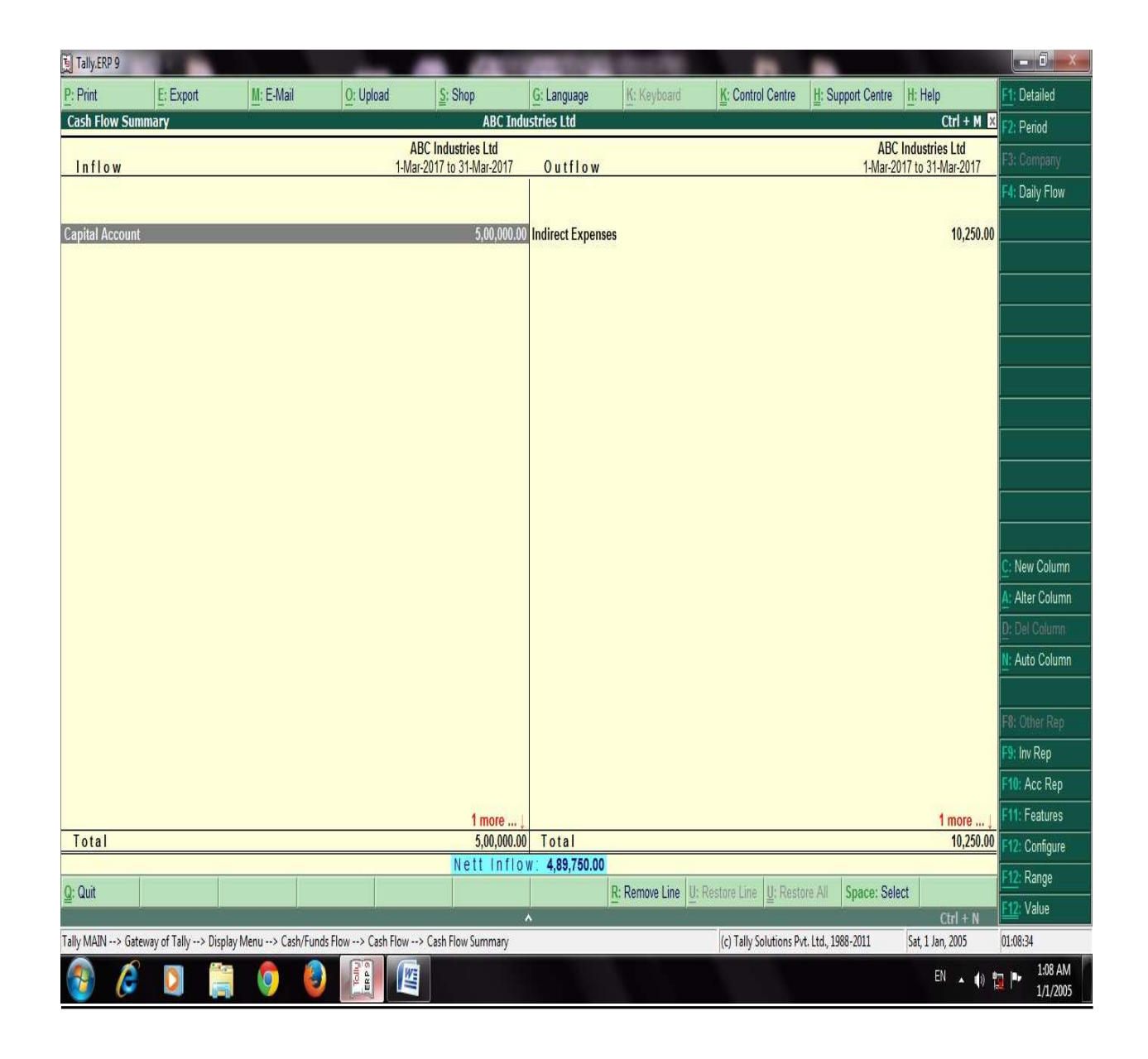

Class: I BBA Course Code: 17BAU211 Course Name: Practical - Tally BATCH: 2017-20

### PROGRAMME -VIII

# PREPARATION OF FUND FLOW AND CASH FLOW STATEMENTS

Aim:

To prepare Cash flow and Fund flow statements for given accounting transactions in Tally

9.0.

# Algorithm:

**Step 1:** Start — All Programs — Tally 9.0

Step 2: Create a new Company with all necessary information's.

**Step 3:** Create Legers for the given accounting transactions using Single / Multiple Ledger creation modes.

**Step 4:** Pass Journal entries for all given accounting transactions after identifying appropriate Vouchers like Contra (F4), Payment (F5), Receipt (F6) etc.,

**Step 5:** Select 'Display' option from Gateway of Tally menu. In Display menu select Cash/Fund flow option then choose fund flow or cash flow.

Step 6: Quit the process.

# 8. FUND / CASH FLOW – OUTPUT

# A. FUND FLOW

| 🗓 Tally.ERP 9       | 100                     |                    |                  |                         |                    | describe.   |                         |                         |                  |                     |
|---------------------|-------------------------|--------------------|------------------|-------------------------|--------------------|-------------|-------------------------|-------------------------|------------------|---------------------|
| P: Print            | E: Export               | M: E-Mail          | O: Upload        | Shop                    | <u>G:</u> Language | K: Keyboard | K: Control Centre       | H: Support Centre       | : Help           | F1: Detailed        |
| Funds Flow Sum      | imary                   | 6                  | N.               | ABC Indu                | istries Ltd        | 16          | M                       | W N                     | Ctrl + M 🗙       | F2: Period          |
| Courses             |                         |                    | ABC              | Industries Ltd          | Applicati          |             |                         | ABC Ind                 | ustries Ltd      | F3: Company         |
| Jources             |                         |                    | I-IVIdI-20       | 717 tu 31-widi-2017     | Appricati          | 0115        |                         | 1-1Vid1-2.017           | LU 31-Widt-2017  |                     |
|                     |                         |                    |                  |                         | 21 9               |             |                         |                         |                  |                     |
| Capital Account     | _                       | _                  | _                | 5,00,000.00             | Nett Loss          |             |                         |                         | 9,750.00         |                     |
|                     |                         |                    |                  |                         |                    |             |                         |                         |                  |                     |
|                     |                         |                    |                  |                         |                    |             |                         |                         |                  |                     |
|                     |                         |                    |                  |                         |                    |             |                         |                         |                  |                     |
|                     |                         |                    |                  |                         |                    |             |                         |                         |                  |                     |
|                     |                         |                    |                  |                         |                    |             |                         |                         |                  |                     |
|                     |                         |                    |                  |                         |                    |             |                         |                         |                  |                     |
|                     |                         |                    |                  |                         |                    |             |                         |                         |                  |                     |
|                     |                         |                    |                  |                         |                    |             |                         |                         |                  |                     |
|                     |                         |                    |                  |                         |                    |             |                         |                         |                  |                     |
|                     |                         |                    |                  |                         |                    |             |                         |                         |                  | <u>A. A.</u>        |
|                     |                         |                    |                  |                         |                    |             |                         |                         |                  | C: New Column       |
|                     |                         |                    |                  |                         |                    |             |                         |                         |                  | A: Alter Column     |
|                     |                         |                    |                  |                         |                    |             |                         |                         |                  | D: Del Column       |
|                     |                         |                    |                  |                         |                    |             |                         |                         |                  | N: Auto Column      |
|                     |                         |                    |                  |                         |                    |             |                         |                         |                  |                     |
|                     |                         |                    |                  |                         |                    |             |                         |                         |                  | F8: Other Rep       |
| Total               |                         |                    |                  | 1 more (<br>5,00,000.00 | Total              |             |                         |                         | 9,750.00         | F9: Inv Rep         |
| Particulars         |                         |                    |                  |                         |                    |             | Opening                 | Balance Closing Balance | Wkg Cap Increase | F10: Acc Rep        |
| Current Assets      |                         |                    |                  |                         |                    |             | , ,                     | 4,90,250.00 D           | 4,90,250.00      | F11: Features       |
| Current Liabilities | 3                       |                    |                  |                         |                    |             | <u>1</u>                | 4 90 250 00 D           | 4 90 250 00      | F12: Configure      |
| Q: Quit             |                         |                    | -                |                         |                    |             |                         | 4,50,250.00 Di          | 4,30,200,00      | F12: Range          |
|                     |                         | -                  | (14)             |                         | ~                  |             |                         |                         | Ctrl + N         | F12: Value          |
| Tally MAIN> Gatew   | vay of Tally> Display I | Menu> Cash/Funds F | low> Funds Flow> | Funds Flow Summary      |                    |             | (c) Tally Solutions Pvi | t. Ltd., 1988-2011 Sa   | it, 1 Jan, 2005  | 01:07:48            |
| 🚯 🙆                 |                         | <b>0</b>           | Tolly            |                         |                    |             |                         |                         | EN 🔺 🌒 🛱         | 1:07 AM<br>1/1/2005 |

## **B. CASH FLOW**

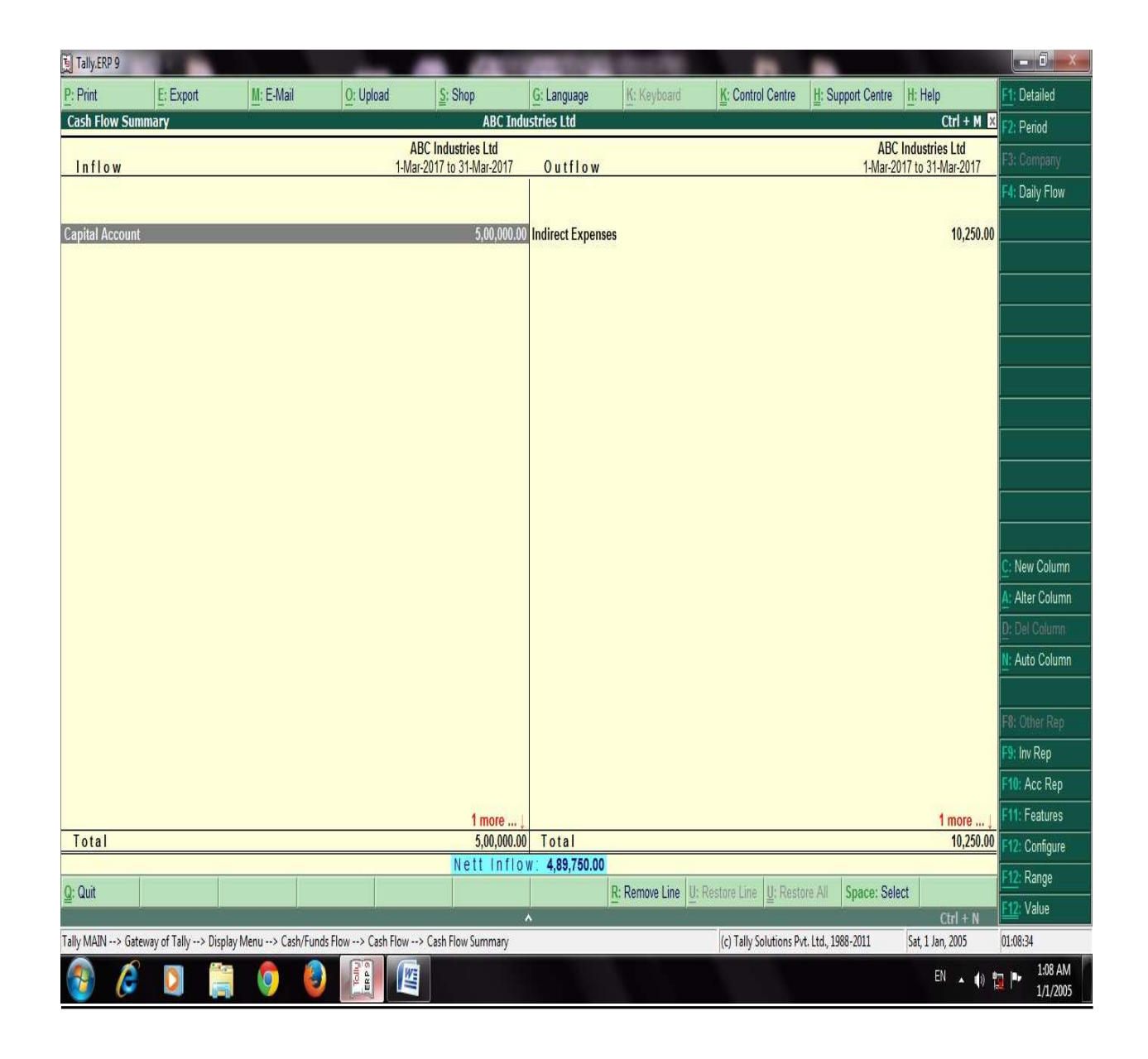

# <u>9. PREPARATION OF REPORTS – OUTPUT</u> <u>A. BALANCE SHEET</u>

# **B. PROFIT AND LOSS A/c**

| Tally.ERP    | 9          |                   |           |         | _    |                  | And the second second | Constant States |                         |                    |                            |                 |
|--------------|------------|-------------------|-----------|---------|------|------------------|-----------------------|-----------------|-------------------------|--------------------|----------------------------|-----------------|
| P: Print     | 1          | : Export          | M: E-Mail | O: Uplo | oad  | Shop             | G: Language           | K: Keyboard     | K: Control Centre       | H: Support Centre  | H: Help                    | F1: Detailed    |
| Balance :    | Sheet      |                   | W         | 846<br> |      | ABC Ind          | ustries Ltd           | 16              | Nû                      | 10.<br>10.         | Ctrl + M 🗙                 | F2: Period      |
| Linhil       | lition     |                   |           |         | ABC  | Industries Ltd   | Assots                |                 |                         | ABC                | Industries Ltd             | F3: Company     |
| LIADII       | THES       |                   |           |         | d5 d | IL 51-IVIAI-2017 | Assets                |                 |                         | do                 | dt 51-Widi-2017            | F7: Valuation   |
|              |            |                   |           |         |      |                  |                       |                 |                         |                    |                            | S: Schedule VI  |
| Capital Ac   | count      |                   |           |         |      | 5,00,000.0       | Current Assets        |                 |                         |                    | 4,90,250.00                |                 |
| Current Li   | abilities  |                   |           |         |      |                  | Opening Balar         | ice             |                         |                    | 9,730.00                   |                 |
| ourrent Er   | abiliaes   |                   |           |         |      |                  | Current Period        |                 |                         | 9,75               | <u>50.00</u>               |                 |
|              |            |                   |           |         |      |                  |                       |                 |                         |                    |                            |                 |
|              |            |                   |           |         |      |                  |                       |                 |                         |                    |                            |                 |
|              |            |                   |           |         |      |                  |                       |                 |                         |                    |                            |                 |
|              |            |                   |           |         |      |                  |                       |                 |                         |                    |                            |                 |
|              |            |                   |           |         |      |                  |                       |                 |                         |                    |                            |                 |
|              |            |                   |           |         |      |                  |                       |                 |                         |                    |                            |                 |
|              |            |                   |           |         |      |                  |                       |                 |                         |                    |                            |                 |
|              |            |                   |           |         |      |                  |                       |                 |                         |                    |                            |                 |
|              |            |                   |           |         |      |                  |                       |                 |                         |                    |                            | C: New Column   |
|              |            |                   |           |         |      |                  |                       |                 |                         |                    |                            | A: Alter Column |
|              |            |                   |           |         |      |                  |                       |                 |                         |                    |                            | D: Dal Column   |
|              |            |                   |           |         |      |                  |                       |                 |                         |                    |                            | N: Auto Column  |
|              |            |                   |           |         |      |                  |                       |                 |                         |                    |                            |                 |
|              |            |                   |           |         |      |                  |                       |                 |                         |                    |                            | F9: Inv Rep     |
|              |            |                   |           |         |      |                  |                       |                 |                         |                    |                            | F10: Acc Rep    |
|              |            |                   |           |         |      |                  |                       |                 |                         |                    |                            | F11: Features   |
|              |            |                   |           |         |      |                  |                       |                 |                         |                    |                            | F12: Configure  |
| Total        | L.         |                   |           |         | 12   | 5,00,000.0       | Total                 |                 | (                       |                    | 5,00,000.00                | F12: Range      |
| Q: Quit      |            |                   |           |         |      |                  |                       | R: Remove Line  | U: Restore Line U: Rest | ore All Space: Sel | ect                        | F12: Value      |
| Tally MAIN - | -> Gateway | of Tally> Balance | Sheet     |         |      | 3                | <u> </u>              |                 | (c) Tally Solutions P   | vt. Ltd. 1988-2011 | Gtrl + N<br>Sat 1 Jan 2005 | 01:10:06        |
| (In all      | Caternay   | in and the        |           |         | (WE  |                  |                       |                 | Net rang solutions r    |                    | EN                         | 1:10 AM         |
|              | G          |                   | 9         |         |      |                  |                       |                 |                         |                    |                            | 1/1/2005        |

| Tally.ERP 9       | A                      | and the second second second second second second second second second second second second second second second |                              |                           |                  | CONTRACTOR OF THE OWNER. | and the second second se |                                                                                                    | and the second second second second second second second second second second second second second second second |                 |
|-------------------|------------------------|----------------------------------------------------------------------------------------------------|------------------------------|---------------------------|------------------|--------------------------|----------------------------------------------------------------------------------------------------|----------------------------------------------------------------------------------------------------|----------------------------------------------------------------------------------------------------|-----------------|
| P: Print          | E: Export              | M: E-Mail                                                                                                    | O: Upload                    | S: Shop                   | G: Language      | K: Keyboard              | K: Control Centre                                                                                                    | H: Support Centre                                                                                              | H: Help                                                                                                    | E1: Detailed    |
| Profit & Loss A/  | c                      | - Andrewski - Andrewski - Andrewski - Andrewski - Andrewski - Andrewski - Andrewski - Andrewski - Andrewski - A  | and the second second second | ABC Indu                  | istries Ltd      |                          |                                                                                                    | and a second second second second second second second second second second second second second second second | Ctrl + M 🗵                                                                                                    | F2: Period      |
| Perstautes        |                        |                                                                                                    | 4.0                          | ABC Industries Ltd        | Dentiouter       |                          |                                                                                                    | ABC                                                                                                    | Industries Ltd                                                                                                   | F3: Company     |
| Particular        | 5                      |                                                                                                    | 1.4                          | vpr-2016 to 31-iviar-2017 | Particular       | 5                        |                                                                                                    | 1-Apr-21                                                                                                    | J 16 to 31-Iviar-2017                                                                                            | F7: Valuation   |
|                   |                        |                                                                                                    |                              |                           |                  |                          |                                                                                                    |                                                                                                    |                                                                                                    | S. Schadula VI  |
| Opening Stock     |                        |                                                                                                    |                              |                           | Sales Accounts   |                          |                                                                                                    |                                                                                                    |                                                                                                    | 3. Schedule vi  |
| Purchase Account  | ts                     |                                                                                                    |                              |                           | Closing Stock    |                          |                                                                                                    |                                                                                                    | 500.00                                                                                                    |                 |
| Gross Profit c/o  |                        |                                                                                                    |                              | 500.00                    |                  |                          |                                                                                                    |                                                                                                    |                                                                                                    |                 |
|                   |                        |                                                                                                    |                              | 500.00                    |                  |                          |                                                                                                    |                                                                                                    | 500.00                                                                                                    |                 |
| Indirect Expenses |                        |                                                                                                    |                              | 10,250.00                 | Gross Profit b/f |                          |                                                                                                    |                                                                                                    | 500.00                                                                                                    |                 |
|                   |                        |                                                                                                    |                              |                           | Nett Loss        |                          |                                                                                                    |                                                                                                    | 9,750.00                                                                                                    |                 |
|                   |                        |                                                                                                    |                              |                           |                  |                          |                                                                                                    |                                                                                                    |                                                                                                    |                 |
|                   |                        |                                                                                                    |                              |                           |                  |                          |                                                                                                    |                                                                                                    |                                                                                                    |                 |
|                   |                        |                                                                                                    |                              |                           |                  |                          |                                                                                                    |                                                                                                    |                                                                                                    |                 |
|                   |                        |                                                                                                    |                              |                           |                  |                          |                                                                                                    |                                                                                                    |                                                                                                    |                 |
|                   |                        |                                                                                                    |                              |                           |                  |                          |                                                                                                    |                                                                                                    |                                                                                                    |                 |
|                   |                        |                                                                                                    |                              |                           |                  |                          |                                                                                                    |                                                                                                    |                                                                                                    |                 |
|                   |                        |                                                                                                    |                              |                           |                  |                          |                                                                                                    |                                                                                                    |                                                                                                    | C: New Column   |
|                   |                        |                                                                                                    |                              |                           |                  |                          |                                                                                                    |                                                                                                    |                                                                                                    | A: Alter Column |
|                   |                        |                                                                                                    |                              |                           |                  |                          |                                                                                                    |                                                                                                    |                                                                                                    | 0: Del Column   |
|                   |                        |                                                                                                    |                              |                           |                  |                          |                                                                                                    |                                                                                                    |                                                                                                    | N: Auto Column  |
|                   |                        |                                                                                                    |                              |                           |                  |                          |                                                                                                    |                                                                                                    |                                                                                                    |                 |
|                   |                        |                                                                                                    |                              |                           |                  |                          |                                                                                                    |                                                                                                    |                                                                                                    | EQ Inv Ren      |
|                   |                        |                                                                                                    |                              |                           |                  |                          |                                                                                                    |                                                                                                    |                                                                                                    | CSD: Are Dee    |
|                   |                        |                                                                                                    |                              |                           |                  |                          |                                                                                                    |                                                                                                    |                                                                                                    | Ett. Fastures   |
|                   |                        |                                                                                                    |                              |                           |                  |                          |                                                                                                    |                                                                                                    |                                                                                                    | Fint: reatures  |
| Total             |                        |                                                                                                    |                              | 10,250.00                 | Total            |                          |                                                                                                    |                                                                                                    | 10,250.00                                                                                                    | Prize Connigure |
| Q: Quit           |                        |                                                                                                    |                              |                           |                  | R: Remove Line           | Restore Line U: Resto                                                                                                    | ore All Space: Sel                                                                                             | act                                                                                                    | F12 Range       |
|                   |                        |                                                                                                    |                              | 100 E                     | ~                |                          |                                                                                                    |                                                                                                    | Ctrl + N                                                                                                    | EIX: Value      |
| Tally MAIN> Gatew | ray of Tally> Profit 8 | Loss A/c                                                                                                    | A1004000                     | -                         |                  |                          | (c) Tally Solutions Pv                                                                                                    | rt. Ltd., 1988-2011                                                                                            | Sat, 1 Jan, 2005                                                                                                 | 01:11:05        |
|                   |                        | (O) (E)                                                                                                    | ) 🖉 🖉 👌 🖉 🖉                  |                           |                  |                          |                                                                                                    |                                                                                                    | EN 🔺 🌒 🐩                                                                                                    | 1:11 AM         |

# C. TRAIL BALANCE

| Tally.ERP 9      | 100                   |                     | _         |        | -            | CONTRACTOR OF STREET, STREET, |                               |                              |             |                   |
|------------------|-----------------------|---------------------|-----------|--------|--------------|----------------------------------------------------------------------------------------------------|-------------------------------|------------------------------|-------------|-------------------|
| P: Print         | E: Export             | M: E-Mail           | O: Upload | Shop   | G: Language  | K: Keyboard                                                                                                    | K: Control Centre             | H: Support Centre H:         | Help        | F1: Condensed     |
| Trial Balance    | ali.                  | 10<br>10            | No.       | ABC In | dustries Ltd | 16.<br>                                                                                                    | an.                           | - 55 - 55                    | Ctrl + M 🗵  | F2: Period        |
| Particul         | e                     |                     |           |        |              |                                                                                                    |                               | ABC Indust                   | ries Ltd    | F3: Company       |
| Faitteut         | 115                   |                     |           |        |              |                                                                                                    |                               | Closing Ba                   | alance      | F4: Group         |
|                  |                       |                     |           |        |              |                                                                                                    |                               | Debit                        | Credit      | F5: Led-wise      |
|                  |                       |                     |           |        |              |                                                                                                    |                               |                              |             | E6: Monthly       |
| Capital Account  |                       |                     |           |        |              |                                                                                                    |                               |                              | 5,00,000.00 | F7: Vouchers      |
| Current Assets   |                       |                     |           |        |              |                                                                                                    |                               | 4 89 750 00                  | 5,00,000.00 | Vodeliele         |
| Opening Stock    |                       |                     |           |        |              |                                                                                                    |                               | 4,03,130.00                  |             |                   |
| Cash-in-hand     |                       |                     |           |        |              |                                                                                                    |                               | 4,89,750.00                  |             | <u></u>           |
| Electricity Bill | 25                    |                     |           |        |              |                                                                                                    |                               | <u>10,250.00</u><br>5 000 00 |             |                   |
| Rent             |                       |                     |           |        |              |                                                                                                    |                               | 5,000.00                     |             | 2                 |
| Telephone Bill   |                       |                     |           |        |              |                                                                                                    |                               | 250.00                       |             |                   |
|                  |                       |                     |           |        |              |                                                                                                    |                               |                              |             |                   |
|                  |                       |                     |           |        |              |                                                                                                    |                               |                              |             | C: New Column     |
|                  |                       |                     |           |        |              |                                                                                                    |                               |                              | 1           | A: Alter Column   |
|                  |                       |                     |           |        |              |                                                                                                    |                               |                              |             | B: Dol Column     |
|                  |                       |                     |           |        |              |                                                                                                    |                               |                              |             | N: Auto Column    |
|                  |                       |                     |           |        |              |                                                                                                    |                               |                              |             | B- Budget Verance |
|                  |                       |                     |           |        |              |                                                                                                    |                               |                              |             | D. Douget vanance |
|                  |                       |                     |           |        |              |                                                                                                    |                               |                              |             | E9: Other Pee     |
|                  |                       |                     |           |        |              |                                                                                                    |                               |                              |             | F0. Onler Nep     |
|                  |                       |                     |           |        |              |                                                                                                    |                               |                              |             | E40: Acc Dec      |
|                  |                       |                     |           |        |              |                                                                                                    |                               |                              |             | F11: Fastures     |
|                  |                       |                     |           |        |              |                                                                                                    |                               |                              |             | F11: Leatures     |
| Grand Tot        | al                    |                     |           |        |              |                                                                                                    |                               | 5,00,000.00                  | 5,00,000.00 | F12 Conligure     |
| Q: Quit          |                       |                     |           |        |              | R: Remove Line                                                                                                    | Restore Line <u>U</u> : Resto | re All Space: Select         |             | F12: Mange        |
| THENDER          | (TILL ) DIVIS         | N. Tool D. I.       | (12)<br>  | litter | *            |                                                                                                    | (a) Tally Calutions D         | Lad 1000 2011                | Ctrl + N    | 01.11.42          |
| Tany MAIN> Gat   | eway of Tany> Display | ivienu> Trial Balar |           |        |              |                                                                                                    | (c) raily Solutions PV        | t. Ltd., 1900-2011   Sat     | 1 Jan, 2005 | 1-11 AM           |
| 🤯 🌔              |                       | 🧐 🔮                 |           |        |              |                                                                                                    |                               |                              | EN 🔺 🌒 🖁    | 1/1/2005          |

# <u>D. BACK UP</u>

| Tally.ERP 9           | ALC: NOT THE OWNER OF THE OWNER OF THE OWNER OWNER OF THE OWNER OF THE OWNER OF THE OWNER OF THE OWNER OF THE OWNER OF THE OWNER OF THE OWNER OF THE OWNER OF THE OWNER OF THE OWNER OF THE OWNER OF THE OWNER OF THE OWNER OF THE OWNER OWNER OF THE OWNER OWNER OWNER OWNER OWNER OWNER OWNER OWNER OWNER OWNER OWNER OWNER OWNER OWNER OWNER OWNE OWNER OWNER OWNER OWNER OWNER OWNER OWNER OWNER OWNER OWNER OWNER OWNER OWNER OWNER OWNER OWNER OWNER OWNER OWNER OWNER OWNER OWNER OWNER OWNER OWNER OWNER OWNER OWNER OWNER OWNER OWNER OWNER OW |                  | the second second second second second second second second second second second second second second second s |         |             | COLUMN TWO IS NOT |                         | -                 | the second second second second second second second second second second second second second second second s |                     |
|-----------------------|----------------------------------------------------------------------------------------------------|------------------|----------------------------------------------------------------------------------------------------|---------|-------------|-------------------|-------------------------|-------------------|----------------------------------------------------------------------------------------------------|---------------------|
| P: Print              | E: Export                                                                                                    | M: E-Mail        | Q: Upload                                                                                                    | S: Shop | G: Language | K: Keyboard       | K: Control Centre       | H: Support Centre | H: Help                                                                                                    |                     |
| Backup Cor            | npanies on Disk                                                                                                    |                  |                                                                                                    | ABC Ind | ustries Ltd |                   |                         |                   | Ctrl + M 🛛 🗙                                                                                                   |                     |
| Selec                 | t Companies to Backup                                                                                                    |                  |                                                                                                    |         |             |                   |                         |                   |                                                                                                    |                     |
| Source<br>Destination | : C:\Users\Public\Tally.Ef                                                                                                    | RP9\Data         |                                                                                                    |         |             |                   |                         |                   |                                                                                                    |                     |
| Name of Con           | npany Numb                                                                                                    | er               |                                                                                                    |         |             |                   |                         |                   |                                                                                                    |                     |
|                       |                                                                                                    |                  |                                                                                                    |         |             |                   |                         |                   |                                                                                                    |                     |
| ABC Industr           | ies Ltd (1000<br>Acce<br>Yes o                                                                                                    | pt?              |                                                                                                    |         |             |                   |                         |                   |                                                                                                    |                     |
| Q: Quit               | Gateway of Tally                                                                                                    | any Info> Bacl   | kun Companies an Disk                                                                                          |         | _           |                   | (c) Tally Solutions Put | 114 1988-2011     | Ctrl + N<br>Sat 1 Jap 2005                                                                                     | 01:12:23            |
|                       | 🧉 🚺 🚞                                                                                                    | ony mit, wy Bach |                                                                                                    |         |             |                   | (c) rany solutions PVI  | . 600, 1900-2011  | EN 🔺 🕪 🖁                                                                                                    | 1:12 AM<br>1/1/2005 |

# <u>D. RESTORE</u>

| Tally.ERP 9         |                     |                    | _                        |         |               | -         |             | 100                              |                   |                            |          |
|---------------------|---------------------|--------------------|--------------------------|---------|---------------|-----------|-------------|----------------------------------|-------------------|----------------------------|----------|
| P: Print            | E: Export           | M: E-Mail          | O: Upload                | Shop    | <u>G</u> : L  | anguage   | K: Keyboard | K: Control Centre                | H: Support Centre | H: Help                    |          |
| Restore Compa       | nies on Disk        | W                  | ×                        |         | ABC Industrie | s Ltd     | W.          | -86-                             | W.                | Ctrl + M 🗙                 |          |
|                     |                     | <u>Se</u>          | lect Companies to F      | Restore |               |           |             |                                  |                   |                            |          |
| Destination : C:    | \Users\Public\Tally | .ERP9\Data         |                          |         |               |           |             |                                  |                   |                            |          |
| Source : I:\        | Tally back up       |                    |                          |         |               |           |             | _                                |                   |                            |          |
|                     | Backup              |                    |                          |         | Auto Backu    | p         |             | _                                |                   |                            |          |
| Name of Company     | ly                  | Number             | Name of Compan           | У       | Number        | Backup Ve | rsion       | -                                |                   |                            |          |
| ABC Industries I    | Ltd                 | (10000)            | <sup>J</sup> End of List |         |               |           |             | Galeway of Tally<br>Company Info |                   |                            |          |
|                     |                     |                    |                          |         |               |           |             | company anto                     |                   |                            |          |
|                     |                     |                    |                          |         |               |           |             | elect Company                    |                   |                            |          |
|                     |                     |                    |                          |         |               |           |             | and a second second              |                   |                            |          |
|                     |                     |                    |                          |         |               |           |             | Hid Company                      |                   |                            |          |
|                     |                     |                    |                          |         |               |           |             |                                  |                   |                            |          |
|                     |                     |                    |                          |         |               |           |             | eale Group Comp                  |                   |                            |          |
|                     |                     |                    |                          |         |               |           |             | tar                              |                   |                            |          |
|                     |                     |                    |                          |         |               |           |             |                                  |                   |                            |          |
|                     |                     |                    |                          |         |               |           |             | hange TallyVault                 |                   |                            |          |
|                     |                     |                    |                          |         |               |           |             | Nit Company Data                 |                   |                            |          |
|                     |                     |                    |                          |         |               |           |             | estore                           |                   |                            |          |
|                     |                     |                    |                          |         |               |           |             | _                                |                   |                            |          |
|                     |                     |                    |                          |         |               |           | Accept ?    |                                  |                   |                            |          |
| e.                  |                     |                    |                          |         |               |           | Yes or No   |                                  |                   |                            |          |
|                     |                     |                    |                          |         |               |           |             |                                  |                   |                            |          |
|                     |                     |                    |                          |         |               |           |             |                                  |                   |                            |          |
|                     |                     |                    |                          |         |               |           |             |                                  |                   |                            |          |
| Q: Quit             |                     |                    |                          |         |               |           |             |                                  |                   |                            |          |
| Tally MAIN and Gate | way of Tally> Com   | any Info           | mnanies on Disk          | MECT.   | ^             |           |             | (c) Tally Solutions But          | 1+4 1988-2011     | Ctrl + N<br>Sat 1 Jan 2005 | 01-14-14 |
|                     | way or rany> Com    | any mo> Restore Co |                          | -       |               |           |             | (c) rany solutions PV            | . ctur, 1900-2011 | Juc, 1 Juli, 2003          | 1:14 AM  |
|                     |                     |                    | E S S                    |         |               |           |             |                                  |                   | EN 🔺 🌒 🕌                   | 1/1/2005 |

# <u>9. PREPARATION OF REPORTS – OUTPUT</u> <u>A. BALANCE SHEET</u>

# **B. PROFIT AND LOSS A/c**

| Tally.ERP    | 9          |                   |           |         | _    |                  | And the second second | Constant States |                         |                    |                            |                 |
|--------------|------------|-------------------|-----------|---------|------|------------------|-----------------------|-----------------|-------------------------|--------------------|----------------------------|-----------------|
| P: Print     | 1          | : Export          | M: E-Mail | O: Uplo | oad  | Shop             | G: Language           | K: Keyboard     | K: Control Centre       | H: Support Centre  | H: Help                    | F1: Detailed    |
| Balance :    | Sheet      |                   | W         | 846<br> |      | ABC Ind          | ustries Ltd           | 16              | Nû                      | 10.<br>10.         | Ctrl + M 🗙                 | F2: Period      |
| Linhil       | lition     |                   |           |         | ABC  | Industries Ltd   | Assots                |                 |                         | ABC                | Industries Ltd             | F3: Company     |
| LIADII       | THES       |                   |           |         | d5 d | IL 51-IVIAI-2017 | Assets                |                 |                         | do                 | dt 51-Widi-2017            | F7: Valuation   |
|              |            |                   |           |         |      |                  |                       |                 |                         |                    |                            | S: Schedule VI  |
| Capital Ac   | count      |                   |           |         |      | 5,00,000.0       | Current Assets        |                 |                         |                    | 4,90,250.00                |                 |
| Current Li   | abilities  |                   |           |         |      |                  | Opening Balar         | ice             |                         |                    | 9,730.00                   |                 |
| ourrent Er   | abiliaes   |                   |           |         |      |                  | Current Period        |                 |                         | 9,75               | <u>50.00</u>               |                 |
|              |            |                   |           |         |      |                  |                       |                 |                         |                    |                            |                 |
|              |            |                   |           |         |      |                  |                       |                 |                         |                    |                            |                 |
|              |            |                   |           |         |      |                  |                       |                 |                         |                    |                            |                 |
|              |            |                   |           |         |      |                  |                       |                 |                         |                    |                            |                 |
|              |            |                   |           |         |      |                  |                       |                 |                         |                    |                            |                 |
|              |            |                   |           |         |      |                  |                       |                 |                         |                    |                            |                 |
|              |            |                   |           |         |      |                  |                       |                 |                         |                    |                            |                 |
|              |            |                   |           |         |      |                  |                       |                 |                         |                    |                            |                 |
|              |            |                   |           |         |      |                  |                       |                 |                         |                    |                            | C: New Column   |
|              |            |                   |           |         |      |                  |                       |                 |                         |                    |                            | A: Alter Column |
|              |            |                   |           |         |      |                  |                       |                 |                         |                    |                            | D: Dal Column   |
|              |            |                   |           |         |      |                  |                       |                 |                         |                    |                            | N: Auto Column  |
|              |            |                   |           |         |      |                  |                       |                 |                         |                    |                            |                 |
|              |            |                   |           |         |      |                  |                       |                 |                         |                    |                            | F9: Inv Rep     |
|              |            |                   |           |         |      |                  |                       |                 |                         |                    |                            | F10: Acc Rep    |
|              |            |                   |           |         |      |                  |                       |                 |                         |                    |                            | F11: Features   |
|              |            |                   |           |         |      |                  |                       |                 |                         |                    |                            | F12: Configure  |
| Total        | L.         |                   |           |         | 12   | 5,00,000.0       | Total                 |                 | (                       |                    | 5,00,000.00                | F12: Range      |
| Q: Quit      |            |                   |           |         |      |                  |                       | R: Remove Line  | U: Restore Line U: Rest | ore All Space: Sel | ect                        | F12: Value      |
| Tally MAIN - | -> Gateway | of Tally> Balance | Sheet     |         |      | 3                | <u> </u>              |                 | (c) Tally Solutions P   | vt. Ltd. 1988-2011 | Gtrl + N<br>Sat 1 Jan 2005 | 01:10:06        |
| (In all      | Caternay   | in and the        |           |         | (WE  |                  |                       |                 | Net rang solutions r    |                    | EN                         | 1:10 AM         |
|              | G          |                   | 9         |         |      |                  |                       |                 |                         |                    |                            | 1/1/2005        |

| Tally.ERP 9       | A                      | and the second second second second second second second second second second second second second second second |                              |                           |                  | CONTRACTOR OF THE OWNER. | and the second second se |                                                                                                    | and the second second second second second second second second second second second second second second second |                 |
|-------------------|------------------------|----------------------------------------------------------------------------------------------------|------------------------------|---------------------------|------------------|--------------------------|----------------------------------------------------------------------------------------------------|----------------------------------------------------------------------------------------------------|----------------------------------------------------------------------------------------------------|-----------------|
| P: Print          | E: Export              | M: E-Mail                                                                                                    | O: Upload                    | S: Shop                   | G: Language      | K: Keyboard              | K: Control Centre                                                                                                    | H: Support Centre                                                                                              | H: Help                                                                                                    | E1: Detailed    |
| Profit & Loss A/  | c                      | - Andrewski - Andrewski - Andrewski - Andrewski - Andrewski - Andrewski - Andrewski - Andrewski - Andrewski - A  | and the second second second | ABC Indu                  | istries Ltd      |                          |                                                                                                    | and a second second second second second second second second second second second second second second second | Ctrl + M 🗵                                                                                                    | F2: Period      |
| Perstautes        |                        |                                                                                                    | 4.0                          | ABC Industries Ltd        | Dentiouter       |                          |                                                                                                    | ABC                                                                                                    | Industries Ltd                                                                                                   | F3: Company     |
| Particular        | 5                      |                                                                                                    | 1.4                          | vpr-2016 to 31-iviar-2017 | Particular       | 5                        |                                                                                                    | 1-Apr-21                                                                                                    | J 16 to 31-Iviar-2017                                                                                            | F7: Valuation   |
|                   |                        |                                                                                                    |                              |                           |                  |                          |                                                                                                    |                                                                                                    |                                                                                                    | S. Schadula VI  |
| Opening Stock     |                        |                                                                                                    |                              |                           | Sales Accounts   |                          |                                                                                                    |                                                                                                    |                                                                                                    | 3. Schedule vi  |
| Purchase Account  | ts                     |                                                                                                    |                              |                           | Closing Stock    |                          |                                                                                                    |                                                                                                    | 500.00                                                                                                    |                 |
| Gross Profit c/o  |                        |                                                                                                    |                              | 500.00                    |                  |                          |                                                                                                    |                                                                                                    |                                                                                                    |                 |
|                   |                        |                                                                                                    |                              | 500.00                    |                  |                          |                                                                                                    |                                                                                                    | 500.00                                                                                                    |                 |
| Indirect Expenses |                        |                                                                                                    |                              | 10,250.00                 | Gross Profit b/f |                          |                                                                                                    |                                                                                                    | 500.00                                                                                                    |                 |
|                   |                        |                                                                                                    |                              |                           | Nett Loss        |                          |                                                                                                    |                                                                                                    | 9,750.00                                                                                                    |                 |
|                   |                        |                                                                                                    |                              |                           |                  |                          |                                                                                                    |                                                                                                    |                                                                                                    |                 |
|                   |                        |                                                                                                    |                              |                           |                  |                          |                                                                                                    |                                                                                                    |                                                                                                    |                 |
|                   |                        |                                                                                                    |                              |                           |                  |                          |                                                                                                    |                                                                                                    |                                                                                                    |                 |
|                   |                        |                                                                                                    |                              |                           |                  |                          |                                                                                                    |                                                                                                    |                                                                                                    |                 |
|                   |                        |                                                                                                    |                              |                           |                  |                          |                                                                                                    |                                                                                                    |                                                                                                    |                 |
|                   |                        |                                                                                                    |                              |                           |                  |                          |                                                                                                    |                                                                                                    |                                                                                                    |                 |
|                   |                        |                                                                                                    |                              |                           |                  |                          |                                                                                                    |                                                                                                    |                                                                                                    | C: New Column   |
|                   |                        |                                                                                                    |                              |                           |                  |                          |                                                                                                    |                                                                                                    |                                                                                                    | A: Alter Column |
|                   |                        |                                                                                                    |                              |                           |                  |                          |                                                                                                    |                                                                                                    |                                                                                                    | 0: Del Column   |
|                   |                        |                                                                                                    |                              |                           |                  |                          |                                                                                                    |                                                                                                    |                                                                                                    | N: Auto Column  |
|                   |                        |                                                                                                    |                              |                           |                  |                          |                                                                                                    |                                                                                                    |                                                                                                    |                 |
|                   |                        |                                                                                                    |                              |                           |                  |                          |                                                                                                    |                                                                                                    |                                                                                                    | EQ Inv Ren      |
|                   |                        |                                                                                                    |                              |                           |                  |                          |                                                                                                    |                                                                                                    |                                                                                                    | CSD: Are Dee    |
|                   |                        |                                                                                                    |                              |                           |                  |                          |                                                                                                    |                                                                                                    |                                                                                                    | Ett. Fastures   |
|                   |                        |                                                                                                    |                              |                           |                  |                          |                                                                                                    |                                                                                                    |                                                                                                    | Fint: reatures  |
| Total             |                        |                                                                                                    |                              | 10,250.00                 | Total            |                          |                                                                                                    |                                                                                                    | 10,250.00                                                                                                    | Prize Connigure |
| Q: Quit           |                        |                                                                                                    |                              |                           |                  | R: Remove Line           | Restore Line U: Resto                                                                                                    | ore All Space: Sel                                                                                             | act                                                                                                    | F12 Range       |
|                   |                        |                                                                                                    |                              | 100 E                     | ~                |                          |                                                                                                    |                                                                                                    | Ctrl + N                                                                                                    | EIX: Value      |
| Tally MAIN> Gatew | ray of Tally> Profit 8 | Loss A/c                                                                                                    | A1004000                     | -                         |                  |                          | (c) Tally Solutions Pv                                                                                                    | rt. Ltd., 1988-2011                                                                                            | Sat, 1 Jan, 2005                                                                                                 | 01:11:05        |
|                   |                        | (O) (E)                                                                                                    | ) 🖉 🖉 👌 🖉 🖉                  |                           |                  |                          |                                                                                                    |                                                                                                    | EN 🔺 🌒 🐩                                                                                                    | 1:11 AM         |

# C. TRAIL BALANCE

| Tally.ERP 9      | 100                   |                     | _         |        | -            | CONTRACTOR OF STREET, STREET, |                               |                              |             |                   |
|------------------|-----------------------|---------------------|-----------|--------|--------------|----------------------------------------------------------------------------------------------------|-------------------------------|------------------------------|-------------|-------------------|
| P: Print         | E: Export             | M: E-Mail           | O: Upload | Shop   | G: Language  | K: Keyboard                                                                                                    | K: Control Centre             | H: Support Centre H:         | Help        | F1: Condensed     |
| Trial Balance    | ali.                  | 10<br>10            | No.       | ABC In | dustries Ltd | 16.<br>                                                                                                    | an.                           | - 55 - 55                    | Ctrl + M 🗵  | F2: Period        |
| Particul         | e                     |                     |           |        |              |                                                                                                    |                               | ABC Indust                   | ries Ltd    | F3: Company       |
| Faitteut         | 115                   |                     |           |        |              |                                                                                                    |                               | Closing Ba                   | alance      | F4: Group         |
|                  |                       |                     |           |        |              |                                                                                                    |                               | Debit                        | Credit      | F5: Led-wise      |
|                  |                       |                     |           |        |              |                                                                                                    |                               |                              |             | E6: Monthly       |
| Capital Account  |                       |                     |           |        |              |                                                                                                    |                               |                              | 5,00,000.00 | F7: Vouchers      |
| Current Assets   |                       |                     |           |        |              |                                                                                                    |                               | 4 89 750 00                  | 5,00,000.00 | Vodeliele         |
| Opening Stock    |                       |                     |           |        |              |                                                                                                    |                               | 4,03,130.00                  |             |                   |
| Cash-in-hand     |                       |                     |           |        |              |                                                                                                    |                               | 4,89,750.00                  |             | <u></u>           |
| Electricity Bill | 25                    |                     |           |        |              |                                                                                                    |                               | <u>10,250.00</u><br>5 000 00 |             |                   |
| Rent             |                       |                     |           |        |              |                                                                                                    |                               | 5,000.00                     |             | 2                 |
| Telephone Bill   |                       |                     |           |        |              |                                                                                                    |                               | 250.00                       |             |                   |
|                  |                       |                     |           |        |              |                                                                                                    |                               |                              |             |                   |
|                  |                       |                     |           |        |              |                                                                                                    |                               |                              |             | C: New Column     |
|                  |                       |                     |           |        |              |                                                                                                    |                               |                              | 1           | A: Alter Column   |
|                  |                       |                     |           |        |              |                                                                                                    |                               |                              |             | B: Dol Column     |
|                  |                       |                     |           |        |              |                                                                                                    |                               |                              |             | N: Auto Column    |
|                  |                       |                     |           |        |              |                                                                                                    |                               |                              |             | B- Budget Verance |
|                  |                       |                     |           |        |              |                                                                                                    |                               |                              |             | D. Douget vanance |
|                  |                       |                     |           |        |              |                                                                                                    |                               |                              |             | E9: Other Pee     |
|                  |                       |                     |           |        |              |                                                                                                    |                               |                              |             | F0. Onler Nep     |
|                  |                       |                     |           |        |              |                                                                                                    |                               |                              |             | E40: Acc Dec      |
|                  |                       |                     |           |        |              |                                                                                                    |                               |                              |             | F11: Fastures     |
|                  |                       |                     |           |        |              |                                                                                                    |                               |                              |             | F11: Leatures     |
| Grand Tot        | al                    |                     |           |        |              |                                                                                                    |                               | 5,00,000.00                  | 5,00,000.00 | F12 Conligure     |
| Q: Quit          |                       |                     |           |        |              | R: Remove Line                                                                                                    | Restore Line <u>U</u> : Resto | re All Space: Select         |             | F12: Mange        |
| THENDER          | (TILL ) DIVIS         | N. Tool D. I.       | (12)<br>  | litter | *            |                                                                                                    | (a) Tally Calutions D         | Last 1000 2011               | Ctrl + N    | 01.11.42          |
| Tany MAIN> Gat   | eway or Tany> Display | ivienu> Trial Balar |           |        |              |                                                                                                    | (c) raily Solutions PV        | t. Ltd., 1900-2011   Sat     | 1 Jan, 2005 | 1-11 AM           |
| 🤯 🌔              |                       | 🧐 🔮                 |           |        |              |                                                                                                    |                               |                              | EN 🔺 🌒 🖁    | 1/1/2005          |

# <u>D. BACK UP</u>

| Tally.ERP 9           | ALC: NOT THE OWNER OF THE OWNER OF THE OWNER OWNER OF THE OWNER OF THE OWNER OF THE OWNER OF THE OWNER OF THE OWNER OF THE OWNER OF THE OWNER OF THE OWNER OF THE OWNER OF THE OWNER OF THE OWNER OF THE OWNER OF THE OWNER OF THE OWNER OWNER OF THE OWNER OWNER OWNER OWNER OWNER OWNER OWNER OWNER OWNER OWNER OWNER OWNER OWNER OWNER OWNER OWNE OWNER OWNER OWNER OWNER OWNER OWNER OWNER OWNER OWNER OWNER OWNER OWNER OWNER OWNER OWNER OWNER OWNER OWNER OWNER OWNER OWNER OWNER OWNER OWNER OWNER OWNER OWNER OWNER OWNER OWNER OWNER OWNER OW |                  | the second second second second second second second second second second second second second second second s |         |             | COLUMN TWO IS NOT |                         | -                 | the second second second second second second second second second second second second second second second s |                     |
|-----------------------|----------------------------------------------------------------------------------------------------|------------------|----------------------------------------------------------------------------------------------------|---------|-------------|-------------------|-------------------------|-------------------|----------------------------------------------------------------------------------------------------|---------------------|
| P: Print              | E: Export                                                                                                    | M: E-Mail        | Q: Upload                                                                                                    | S: Shop | G: Language | K: Keyboard       | K: Control Centre       | H: Support Centre | H: Help                                                                                                    |                     |
| Backup Cor            | npanies on Disk                                                                                                    |                  |                                                                                                    | ABC Ind | ustries Ltd |                   |                         |                   | Ctrl + M 🛛 🗙                                                                                                   |                     |
| Selec                 | t Companies to Backup                                                                                                    |                  |                                                                                                    |         |             |                   |                         |                   |                                                                                                    |                     |
| Source<br>Destination | : C:\Users\Public\Tally.Ef                                                                                                    | RP9\Data         |                                                                                                    |         |             |                   |                         |                   |                                                                                                    |                     |
| Name of Con           | npany Numb                                                                                                    | er               |                                                                                                    |         |             |                   |                         |                   |                                                                                                    |                     |
|                       |                                                                                                    |                  |                                                                                                    |         |             |                   |                         |                   |                                                                                                    |                     |
| ABC Industr           | ies Ltd (1000<br>Acce<br>Yes o                                                                                                    | pt?              |                                                                                                    |         |             |                   |                         |                   |                                                                                                    |                     |
| Q: Quit               | Gateway of Tally                                                                                                    | any Info> Bacl   | kun Companies an Disk                                                                                          |         | _           |                   | (c) Tally Solutions Put | 114 1988-2011     | Ctrl + N<br>Sat 1 Jan 2005                                                                                     | 01:12:23            |
|                       | 🧉 🚺 🚞                                                                                                    | ony mit, wy Bach |                                                                                                    |         |             | 100               | (c) rany solutions PVI  | . 600, 1900-2011  | EN 🔺 🕪 🖁                                                                                                    | 1:12 AM<br>1/1/2005 |

# <u>D. RESTORE</u>

| Tally.ERP 9                                  |                   |                    | _                        |       |               | -         |             | 100                             |                   |                            |          |
|----------------------------------------------|-------------------|--------------------|--------------------------|-------|---------------|-----------|-------------|---------------------------------|-------------------|----------------------------|----------|
| P: Print                                     | E: Export         | M: E-Mail          | O: Upload                | Shop  | <u>G</u> : L  | anguage   | K: Keyboard | K: Control Centre               | H: Support Centre | H: Help                    |          |
| Restore Compa                                | nies on Disk      | W                  | ×                        |       | ABC Industrie | s Ltd     | W.          | -86-                            | W.                | Ctrl + M 🗙                 |          |
| Select Companies to Restore                  |                   |                    |                          |       |               |           |             |                                 |                   |                            |          |
| Destination : C1Users\Public\Tally.ERP9\Data |                   |                    |                          |       |               |           |             |                                 |                   |                            |          |
| Source : I/Tally back up                     |                   |                    |                          |       |               |           |             |                                 |                   |                            |          |
|                                              | Backup            |                    | Auto Backup              |       |               |           |             |                                 |                   |                            |          |
| Name of Company                              | ly                | Number             | Name of Compan           | У     | Number        | Backup Ve | rsion       | -                               |                   |                            |          |
| ABC Industries I                             | Ltd               | (10000)            | <sup>J</sup> End of List |       |               |           |             | Galessy of Taly<br>Company Info |                   |                            |          |
|                                              |                   |                    |                          |       |               |           |             | company anto                    |                   |                            |          |
|                                              |                   |                    |                          |       |               |           |             | elect Company                   |                   |                            |          |
|                                              |                   |                    |                          |       |               |           |             | and a second second             |                   |                            |          |
|                                              |                   |                    |                          |       |               |           |             | Hid Company                     |                   |                            |          |
|                                              |                   |                    |                          |       |               |           |             |                                 |                   |                            |          |
|                                              |                   |                    |                          |       |               |           |             | eale Group Comp                 |                   |                            |          |
|                                              |                   |                    |                          |       |               |           |             | tar                             |                   |                            |          |
|                                              |                   |                    |                          |       |               |           |             |                                 |                   |                            |          |
|                                              |                   |                    |                          |       |               |           |             | hange TallyVault                |                   |                            |          |
|                                              |                   |                    |                          |       |               |           |             | Nit Company Data                |                   |                            |          |
|                                              |                   |                    |                          |       |               |           |             | estore                          |                   |                            |          |
|                                              |                   |                    |                          |       |               |           |             |                                 |                   |                            |          |
|                                              |                   |                    |                          |       |               |           | Accept ?    |                                 |                   |                            |          |
| e.                                           |                   |                    |                          |       |               |           | Yes or No   |                                 |                   |                            |          |
|                                              |                   |                    |                          |       |               |           |             | _                               |                   |                            |          |
|                                              |                   |                    |                          |       |               |           |             |                                 |                   |                            |          |
|                                              |                   |                    |                          |       |               |           |             |                                 |                   |                            |          |
| Q: Quit                                      |                   |                    |                          |       |               |           |             |                                 |                   |                            |          |
| Tally MAIN and Gate                          | way of Tally> Com | any Info           | mnanies on Disk          | MECT. | ^             |           |             | (c) Tally Solutions But         | 1+4 1988-2011     | Ctrl + N<br>Sat 1 Jan 2005 | 01-14-14 |
|                                              | way or rany> Com  | any mo> Restore Co |                          | -     |               |           |             | (c) rany solutions PV           | . ctur, 1900-2011 | Juc, 1 Juli, 2003          | 1:14 AM  |
|                                              |                   |                    | E S S                    |       |               |           |             |                                 |                   | EN 🔺 🌒 🕌                   | 1/1/2005 |